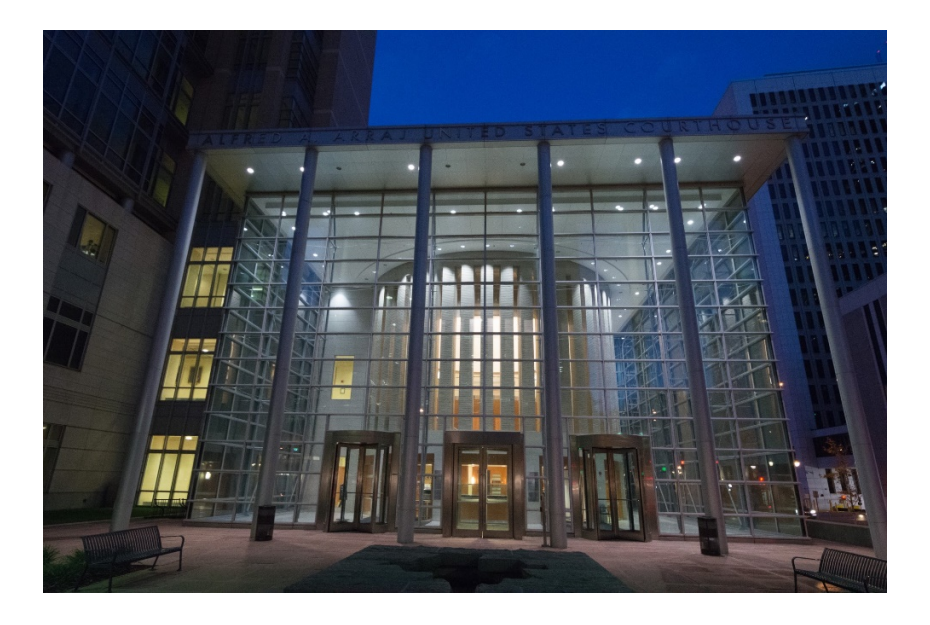

# UNITED STATES DISTRICT COURT FOR THE DISTRICT OF COLORADO

#### Attorney Admission and Updating Information User Guide

Attorneys seeking to practice before the U.S. District Court for the District of Colorado must become members of the bar by completing an <u>Application for Admission to the Bar of the</u> <u>U.S. District Court</u>.<sup>1</sup> All applications for admission to the court's bar must be submitted by completion of an electronic form, through the federal judiciary's PACER NextGen Online Bar Application Process, described in this <u>Combined User Guide</u>. Registration for the Case Management / Electronic Case Filing System (CM/ECF) can be completed simultaneously, allowing for speedy access to the court's filing system for new and existing attorneys.

• The court does not accept or admit counsel on a *pro hac vice* basis.

**1** | P a g e

Revised 10.01.2021

<sup>&</sup>lt;sup>1</sup> Please note the following regarding eligibility for admission to the U.S. District Court, Dist. of Colo.:

<sup>•</sup> A person must be licensed by the highest court of a state, federal territory, or the District of Columbia, be on active status in a state, federal territory, or the District of Columbia, and be a member of the bar in good standing in all courts and jurisdictions where the applicant has been admitted. D.C.COLO.LAttyR 3

<sup>•</sup> There are no continuing legal education requirements, and an attorney's membership is valid unless and until terminated by the Court, which includes failure to pay the \$50.00 Biennial Fees.

<sup>•</sup> An attorney need not be a member of the Colorado bar or associated with local counsel to practice in the U.S. District Court.

Links to the three different PACER online application / registration categories are provided through the Adobe pdf bookmarks included in this <u>Guide</u>. Completion of the online PACER bar application process, in addition to completion and uploading of certain forms, must be accompanied by a \$223.00 fee, paid online by credit/debit card through Pay.Gov. The \$223 admission fee is waived for attorneys employed by the United States government; effective June 2014, the admission fee is also waived for those attorneys specially appointed by the United States Court of Appeals for the Tenth Circuit under the Criminal Justice Act for representation for appeal purposes of District of Colorado criminal defendants. **The court imposed a \$50.00** "One-Time Renewal Fee" in 2013; collection of that fee ended November 1, 2015. As of that date, all attorneys previously admitted to the court who did not pay the fee are considered <u>Administratively Removed</u> and must reapply for bar admission, submitting a bar application and paying the \$223 fee. The same applies to those attorneys who did not pay the \$50 Biennial Fee imposed in 2018 and 2020, and who fail to pay the 2022 Biennial Renewal fee.

The PACER online application form ensures the accuracy of attorney contact information and also allows attorneys to perform a variety of functions – they may register for the Electronic Case Filing System, or change their contact information. After successful completion of the online application form, the applicant will receive an e-mail confirmation and the court will issue a downloadable Certificate of Admission.

This <u>Combined User Guide</u> is designed to assist you with completing the various attorney application forms completing the PACER online combined admission and e-filing registration form. If you encounter difficulties or a have a question, you may call the Attorney Services Division at 303-335-2466 or e-mail <u>COD</u> attorneyservices@cod.uscourts.gov.

Welcome to the Bar of the United States District Court for the District of Colorado.

#### **Table of Contents**

| <u>I.</u>   | New Attorney Bar Application Instructions               | page <b>3</b>  |
|-------------|---------------------------------------------------------|----------------|
| <u>II.</u>  | Federal Agency Attorney Bar Application Instructions    | page 27        |
| <u>III.</u> | MDL / FRCP 45(f) 10 <sup>th</sup> Cir. CJA Attorney Bar |                |
|             | Application Instructions                                | page <b>45</b> |
| <u>IV.</u>  | Attorneys and Pro Se E-filers: Updating Personal        |                |
|             | Information, Address or Email                           | page <b>54</b> |

This is the Attorney Services Division of the U.S. District Court, District of Colorado's <u>Attorney</u> <u>Admission and Updating Information User Guide</u>. Please remember, if you encounter difficulties or a have a question, you may call the Attorney Services Division at the Division's main phone number at 303-335-3433 and select "1" on the menu to contact.

Thank you.

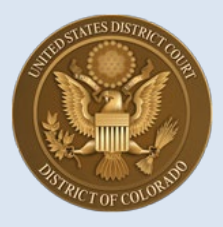

#### U.S. District Court, District of Colorado – Next Generation CM/ECF

# **New Attorney Admission Request**

[Note: "New Attorney" for the purposes of these instructions means an attorney who is NOT a federal agency attorney, or an attorney requiring an entry of appearance in a transferred MDL case or transferred Fed. R. Civ. P. 45(f) litigation.]

#### **Contents**

| ACTION 1: All Attorneys Check Your Bar Status First                                                                                                    |
|----------------------------------------------------------------------------------------------------|
| <b>OPTION 2:</b> If Not Current Dist. of Colo. Bar Member, But Do Have a Pacer Account and Are a Bar Member in Another Federal Court <b>[OR Have Been Administratively Removed ]4</b> |
| <b>OPTION 3:</b> If Not a Current Dist. of Colo. Bar Member, Do Not Have a Pacer Account and Are Not a Bar Member in Another Federal Court <b>7</b>                                   |

For **attorneys who are new to the District of Colorado**, there are three Actions to take, depending on your bar status:

- First, verify that you are not already a USDC District of Colorado bar member – for example, you may have forgotten that you were admitted some time ago and your staff have kept your bar renewal fees up to date. We ask that you first check the Attorney Status function on the court's website and if already admitted and in good standing, that you submit a Change of Contact Information request through PACER, if necessary. See Instructions A through C below (pages 2 and 3) and stop there.
- If you are <u>new</u> to the U.S. District Court, District of Colorado but you already have an upgraded PACER account in another federal court or, you have been administratively removed as a District of Colorado practitioner see <u>Special Instructions</u> 1A through 9 below (starting on page 4), then follow the remaining Attorney Admission Instructions 20 through 35 in this guide (starting on p. 14).
- If you are <u>not</u> a current District of Colorado bar member, and do <u>not</u> have a PACER account and are <u>not</u> a bar member in another federal court,

**begin following these new bar admission instructions at Step 10 t** (starting on page 7) and continue until the end of these instructions.

If you don't already have a PACER account, <u>click here</u> for instructions. If your PACER account is not an Upgraded account <u>click here</u> for instructions.

#### ACTION 1:

#### • ALL BAR APPLICANTS – FIRST CHECK YOUR STATUS WITH THE DISTRICT OF COLORADO TO VERIFY THAT YOU ARE NOT CURRENTLY A BAR MEMBER:

| Step | Action                                                                                                    |
|------|----------------------------------------------------------------------------------------------------|
| A    | Check your USDC District of Colorado bar membership by visiting the District of Colorado's Attorney Status page first:<br>https://www.cod.uscourts.gov/CMECF/AttorneyStatus.aspx                                                                                                    |
| В    | If your name appears and it indicates a Bar Membership status as "In Good Standing,"<br>you are a current bar member:<br>Moses P. Hallett<br>U.S. District Court-District of Colorado-Denver<br>Alfred A. Arraj United States Courthouse<br>901 19th Street<br>Denver, CO 80294-3589<br>Email: edward_butler@cod.uscourts.gov<br>Phone: 303-335-2043<br>Fax: 303-335-2714<br>Admission Status: In Good Standing<br>Date of Admission: 6/8/1998                                                                                                    |
|      | Or, if your name appears and your status reads as follows:<br>Olin Hatfield Chilson<br>United States District Court<br>901 19th Street<br>#A105<br>Denver, CO 80294-3589<br>Phone: 303-844-3433<br>Admission Status: Admin Removal<br>Date of Admission: 1/30/1939<br>this indicates you have been <u>Administratively Removed</u> for not paying one of the<br>court's Biennial Renewal Fees. If so, you must complete a <u>new</u> bar application,<br>described in the next section, but only after logging on to your existing PACER<br>account. Follow the directions starting with Step 1A below (page 3). |

| Step | Action                                                                                                    |
|------|----------------------------------------------------------------------------------------------------|
| С    | If you checked to see if you are a bar member as described in Step A and you verified that you are a bar member already and are in good standing, <b>you merely need to link your legacy District of Colorado ECF account to the PACER NextGen ECF account if you have not done so already</b> , following the directions provided on the U.S. District Court's <u>NextGen ECF</u> page: ( <u>http://www.cod.uscourts.gov/CourtOperations/CMECFNextGen.aspx</u> ) and following steps 1 through 4:                                                                                                    |
|      | <ol> <li>E-filers must do the following in order to continue to electronically file in NextGen:         <ol> <li>Obtain your own individual PACER account (click here to learn more) OR Upgrade your existing PACER account (click here to learn more).</li> <li>Know your current ECF Login and Password. <u>Click here</u> to reset your current ECF Password.</li> <li>On or after August 2, 2021, link your PACER account with ECF. <u>Click here</u> for instructions.</li> <li>To go to the PACER website directly in order to link your account, <u>click here</u>.</li> </ol> </li> </ol>                                                                                                    |
|      | If your address or other information has changed – such as a move to a different law firm or organization, you will need to submit a Change of Contact Information Request through PACER:                                                                                                    |
|      | Beginning August 2, 2021, all changes of contact information are made through each individual attorney's PACER account [https://pacer.uscourts.gov/my-account-billing/manage-my-account-login]. The court will no longer accept contact change requests by phone, e-mail, or via a filing of a Notice of Change of Contact Information in an active case. [You still need to inform the court and other attorneys or litigants of the contact change by filing a Notice of Change of Contact Information in any active case you are attorney of record, pursuant to local rule D.C.COLO.LAttyR 5(c).] Filing your contact change through PACER HERE [PACER Home page > Manage My Account > Manage My Account Login] is the only method to ensure your change in contact information applies to all CM/ECF NextGen courts, and more importantly, ensures your PACER account is updated with your new information, including a change of law firm/organization, address, phone number, and primary e-mail address. |
|      | See also the <u>Attorney Updating Personal Information, Address or E-mail</u> handout available on the <u>Attorney Admissions Information</u> page of the website. Once you have submitted a <u>Change of Contact Info. Request</u> through PACER, District of Colorado court staff will process the request.                                                                                                    |
|      | Note: if you apply for admission and you are already admitted, your application will be rejected and you'll receive an e-mail similar to the following:<br>This email is notification that your NextGen CM/ECF electronic filing registration has been processed.<br>Account Number: 6853116<br>Court: COLORADO DISTRICT COURT<br>Request: Registration<br>Transaction Status: Rejected<br>Comment: Counselor:                                                                                                    |
|      | Your bar admission submission is unnecessary, as you are an admitted attorney in the U.S. District Court, in good standing, and have an existing e-filing account.                                                                                                    |
|      | If you have an Attorney Status record in the District of Colorado and the record reflects that you are <b><u>not</u></b> in good standing, contact the Attorney Services Department at COD_attorneyservices@cod.uscourts.gov, or call 303-335-2466.                                                                                                    |

| Step  | Action                                                                                                    |                                                                                                    |
|-------|----------------------------------------------------------------------------------------------------|----------------------------------------------------------------------------------------------------|
| OPTIC | N 2:                                                                                                    |                                                                                                    |
| •     | IF YOU ARE <u>NOT</u><br>MEMBER, BUT <u>D</u><br>IN ANOTHER FED<br>Removed <sup>1</sup> ]                                                                                              | A CURRENT DISTRICT OF COLORADO BAR<br><u>O</u> HAVE A PACER ACCOUNT AND ARE A MEMBER<br>DERAL COURT [or have been Administratively                                                                                                    |
| 1A    | Go to the <u>Attorney</u><br>and read the " <u>If Yo</u><br><u>Account</u> " instruction<br><u>Application</u> pdf forr<br>name on the first b                                         | Admissions Information page on the U.S. District Court website,<br><b>u Are NEW to the District of Colorado and DO Have a PACER</b><br>ons, under <b>"Before Logging Onto PACER</b> ." Complete the <u>Bar</u><br>n and save it, as well as the <u>Bar Certificate</u> pdf form (only enter your<br>lank space). |
| 1B    | Go to PACER: page                                                                                                    | cer.uscourts.gov                                                                                                    |
| 2     | Select Manage My<br>Home > My Account & Billing<br>Manage My A<br>Login to manage your account of<br>you're doing business with uses<br>electronically.<br>Log in to Manage My Account | Account<br>Account Login<br>letails, like updating your address and email and payment information. If the federal court<br>NextGen CM/ECF, you can also apply for attorney admissions or register to file                                                                                                    |
| 3     | Log into PACER w<br>account? <u>Click here</u> for in                                                                                                    | ith an <b>Upgraded PACER</b> account. Not sure if you have an Upgraded PACER structions                                                                                                    |
| 4     | Select the Mainter                                                                                                    | e Usage mation Attorney Admissions / E-File Registration nation E-File Registration E-File Registration/Maintenance History                                                                                                    |
|       |                                                                                                    |                                                                                                    |

<sup>&</sup>lt;sup>1</sup> If Administratively Removed, you will not be allowed to practice in the District of Colorado until you reapply for admission and pay the bar membership fee in effect at that time (currently \$223.00).

| Step | Action                                                                          |                        |                          |
|------|---------------------------------------------------------------------------------|------------------------|--------------------------|
| 5    | Select Attorney Admission/E-File Registration                                   |                        |                          |
|      | Settings Maintenance Usage                                                      | e                      |                          |
|      | Update Personal Information                                                     | Attorney Admission     | ns / E-File Registration |
|      | Update Address Information                                                      | Non-Attorney E-Fil     | e Registration           |
|      | Check E-File Status                                                             | E-File Registration/   | /Maintenance History     |
|      |                                                                                 |                        |                          |
|      |                                                                                 |                        |                          |
| 6    | Select U.S. District Courts from drop down list in Court Type box               |                        |                          |
|      |                                                                                 |                        |                          |
|      | In what court do you want to practice?<br>* Required Information                |                        |                          |
|      | Court Type *                                                                    | Select Court Type 🗸    |                          |
|      | Court *                                                                         | Select Court Type      |                          |
|      |                                                                                 | U.S. Appellate Courts  |                          |
|      | Note: Centralized attorney admission                                            | U.S. District Courts   | y not available for all  |
|      | courts. If you do not see a court liste<br>on all courts, visit the Court CM/EC | U.S. Bankruptcy Courts | o find more information  |
|      |                                                                                 | National Courts        |                          |
|      | N                                                                               | ext Reset Cancel       |                          |
|      |                                                                                 |                        |                          |
|      |                                                                                 |                        |                          |

| Step                                                                                                    | Action                                                                                                    |  |  |
|----------------------------------------------------------------------------------------------------|----------------------------------------------------------------------------------------------------|--|--|
| 7                                                                                                    | Select <b>U.S. District Courts</b> from drop down list in <b>Court Type</b> box and select <b>Colorado District Court</b> from drop down list in <b>Court</b> box. Click <b>Next.</b> |  |  |
|                                                                                                    | Public Access To Court Electronic Records                                                                                                    |  |  |
|                                                                                                    | Manage My Account                                                                                                    |  |  |
|                                                                                                    | Account Number6853116UsernameCOTestAtty13Account Balance\$0.00Case Search StatusInactiveAccount TypeUpgraded PACER Account                                                            |  |  |
|                                                                                                    | In what court do you want to practice?<br>* Required Information<br>Court Type * U.S. District Courts                                                                                 |  |  |
|                                                                                                    | Court * Colorado District Court                                                                                                    |  |  |
|                                                                                                    | courts. If you do not see a court listed, please visit that court's website. To find more information on all courts, visit the <u>Court CM/ECF Lookup page</u> .                      |  |  |
|                                                                                                    | Next Reset Cancel                                                                                                    |  |  |
| 8                                                                                                    | Select the appropriate action:                                                                                                    |  |  |
| <ul> <li>New attorneys will select the Attorney Admissions and E-File button.</li> <li>Attorneys new to the District of Colorado, but have PACER accounts wit federal courts, will also select the Attorney Admissions and E-File but</li> <li>Continue with Steps 11 through 25.</li> <li>Ignore the E-File Registration Only, Multi-District Litigation, and the Federal Attorney buttons.</li> </ul> |                                                                                                    |  |  |
|                                                                                                    | What would you like to apply/register for?                                                                                                    |  |  |
|                                                                                                    | Attorney Admissions and E-File                                                                                                    |  |  |
|                                                                                                    | E-File Registration Only                                                                                                    |  |  |
|                                                                                                    | Multi-District Litigation                                                                                                    |  |  |
|                                                                                                    | Federal Attorney                                                                                                    |  |  |
|                                                                                                    |                                                                                                    |  |  |

| Step | Action                                                                                                    |
|------|----------------------------------------------------------------------------------------------------|
| 9    | Click Continue to complete the Attorney Admissions and E-File Registration                                                                                                    |
|      | Attorney Admissions and/or E-File Registration                                                                                                    |
|      | Click Continue to complete the attorney admissions and/or e-file registration.                                                                                                    |
|      | Your PACER account has been created. Now you may apply for attorney admissions and/or register to e-file by clicking the <b>Continue</b> button below. You may also apply for attorney admissions and/or register to e-file at any time through the <b>Manage My Account</b> link located in the upper right corner of the PACER Service Center website.                                                                                              |
|      | Continue                                                                                                    |
|      |                                                                                                    |
|      | As part of the admission process, you will <b>complete and upload the pdf</b> <u><b>Bar Application</b></u> form on the <u>Attorney Admissions Information</u> page of the U.S. District Court website, and which accompanies these instructions. <b>ALSO complete and upload the pdf</b> <u><b>Bar Certificate</b></u> form (bar certificate forms are not issued to federal agency attorneys, because of their provisional status), <b>but DO</b> . |
|      | Jump to Step 20 and continue with the remaining Admissions                                                                                                    |
|      | Instructions.                                                                                                    |
| 10   | <ul> <li>OPTION 3:</li> <li>IF YOU ARE <u>NOT</u> A CURRENT DISTRICT OF COLORADO<br/>BAR MEMBER, AND DO <u>NOT</u> HAVE A PACER ACCOUNT<br/>AND ARE <u>NOT</u> A BAR MEMBER IN ANOTHER FEDERAL</li> </ul>                                                                                                    |
|      | COURT:                                                                                                    |
|      | <ul> <li>Follow the <u>New Attorney Admission Request</u> Register for an<br/>Account instructions below.</li> </ul>                                                                                                    |
|      | <ul> <li>Complete the <u>District of Colorado Attorney Admission Application</u></li> <li>Form on the page. Complete and upload the pdf Bar</li> <li>Application form and the pdf Bar Certificate form.</li> </ul>                                                                                                    |
|      | If you have questions anytime during the process, please contact the Attorney Services Division, <u>COD_attorneyservices@cod.uscourts.gov</u> , 303-335-2466.                                                                                                    |
| 11   | Go to PACER: <u>www.pacer.uscourts.gov</u> .                                                                                                    |

| Step | Action                                                                                                    |
|------|----------------------------------------------------------------------------------------------------|
| 12   | Select Register for an Account                                                                                                    |
|      | PACER Public Access to Court Electronic Records                                                                                                    |
|      | Register for an Account v Find a Case v File a Case v My Account & Billing v Pricing Help v Q Search v                                                                                                    |
|      | What can we help you accomplish?                                                                                                    |
|      | Search for a Case       Filing         Learn options to find case information.       Find court specific information to help you file a case electronically and developer resources.       Manage Your Account       Move to NextGen CM/ECF         Billing       Billing       Billing       Billing                                                                                                    |
|      | Forgot Username or<br>Password?                                                                                                    |
| 13   | Select Attorney Filers         Register for an Account       Find a Case       File a Case       My Account & Billing       Pricing       Help       Q. Search         Home - Register for an Account       File a Case       My Account & Billing       Pricing       Help       Q. Search         Home - Register for an Account       Attorneys filing federal court records electronically or being admitted to practice at a court must first register for a PACER account. This will give attorneys access to view case information and documents. Courts are using one of two versions of CM/ECF - NextGen or CurrentGen.         • NextGen CM/ECF: Register through this site for a PACER account if the court you want to file in uses NextGen CM/ECF. First time users will be prompted to register for a PACER account and then select to apply for attorney admissions or electronic filing registration available for the selected court.         • CurrentGen CM/ECF: First you need to register for a PACER account. Then, register directly with each district and/or bankruptcy court who uses CurrentGen CM/ECF. |
| 14   | Select Register for a PACER account                                                                                                    |
|      | Register for an Account v Find a Case v File a Case v My Account & Billing v Pricing Help v O Search v                                                                                                    |
|      | Home > Register for an Account                                                                                                    |
|      | Attorney Filers for CM/ECF                                                                                                    |
|      | Attorneys filing federal court records electronically or being admitted to practice at a court must first register for a PACER account. This will give attorneys access to view case information and documents. Courts are using one of two versions of CM/ECF – NextGen or CurrentGen.                                                                                                    |
|      | NextGen CM/ECF: Register through this site for a PACER account if the court you want to file in uses NextGen CM/ECF. First time users will be prompted to register for a PACER account and then select to apply for attorney admissions or electronic filing registration available for the selected court.                                                                                                    |
|      | <ul> <li>CurrentGen CM/ECF: First you need to register for a PACER account. Then, register directly with each district and/or<br/>bankruptcy court who uses CurrentGen CM/ECF.</li> </ul>                                                                                                    |
|      | Register for a PACER account                                                                                                    |

| Step | Action                         |                                                                           |
|------|--------------------------------|---------------------------------------------------------------------------|
| 15   | Complete the PA                | ACER registration form.                                                   |
|      |                                |                                                                           |
|      | Account Information            |                                                                           |
|      | * Required Information         |                                                                           |
|      | First Name *                   | Mary                                                                      |
|      | Middle Name                    | Frances                                                                   |
|      | Last Name *                    | Lathrop                                                                   |
|      | Generation                     | Select Generation 💌                                                       |
|      | Suffix                         | Select Suffix 🔹                                                           |
|      | Date of Birth *                | 12/10/1865                                                                |
|      | Firm/Office                    | Law Offices of Mary Frances Lathrop                                       |
|      | Unit/Department                | Colorado                                                                  |
|      | Address *                      | 901 19th St.                                                              |
|      |                                |                                                                           |
|      |                                |                                                                           |
|      | Room/Suite                     |                                                                           |
|      | City *                         | Denver                                                                    |
|      | State *                        | Colorado                                                                  |
|      | County *                       | DENVER                                                                    |
|      | Zip/Postal Code *              | 80294                                                                     |
|      | Country *                      | United States of America                                                  |
|      |                                |                                                                           |
|      | Primary Phone *                | 303-335-2466                                                              |
|      | Alternate Phone                |                                                                           |
|      | Text Phone                     |                                                                           |
|      | Fax Number                     |                                                                           |
|      | Email *                        | maryfranceslathrop@gmail.org                                              |
|      | Confirm Email *                | maryfranceslathrop@gmail.org                                              |
|      | User Type *                    | ATTORNEY                                                                  |
|      |                                |                                                                           |
|      |                                |                                                                           |
|      | Panel                          | count will be used by an attorney appointed to the CJA Attorney           |
|      |                                |                                                                           |
|      | User Verification *            |                                                                           |
|      |                                | I'm not a robot                                                           |
|      |                                |                                                                           |
|      |                                |                                                                           |
|      | Select Attorney                | as the <b>User Type.</b> If you work for a government agency, select that |
|      | Instead. Select r              | NEXL.                                                                     |
|      |                                | _                                                                         |
|      |                                |                                                                           |
|      | FEDERAL JUDICIARY              | PRIMENT                                                                   |
|      | ***************** Individual A | counts ***********                                                        |
|      | INDIVIDUAL                     |                                                                           |
|      | PLAINTIFF, DEFENDANT           | , OR DEBTOR IN A CASE                                                     |
|      | ATTORNEY                       |                                                                           |
|      |                                |                                                                           |

| Next. |
|-------|
|       |
|       |
|       |
|       |
|       |
|       |
|       |
|       |
|       |
|       |
|       |
|       |
|       |
|       |
|       |
|       |
|       |
|       |
|       |

| ar Payment Information. <b>Once Admissions and/or E-File Registration File States and States and State</b>                          | Action                                                                                                    |                                                                                                    |  |  |  |
|----------------------------------------------------------------------------------------------------|----------------------------------------------------------------------------------------------------|----------------------------------------------------------------------------------------------------|--|--|--|
| orner Admissions and/or E-File Registration         yment Information     ere is no registration fee. However, the Judicial Conference of the United States has tablished a fee for access to information in PACER. All registered users will be charged as low:          • Use of PACER systems will generate a \$10 per-page charge and is capped at \$3.00 for single documents and case-specific reports that are more than 30 pages (e.g., docket reports, creditor listings, and claims register). NOTE: The \$3.00 cases, or transcripts.         • Audio files of court hearings retrieved via PACER will generate a \$2.40 per-file charge.         • Judicial opinions accessed via PACER will not generate a charge.         • Judicial opinions accessed via PACER will not generate a charge.         • Judicial opinions accessed via PACER will not generate a charge.         • Judicial opinions access op via the composition on this screen. For instant access to PACER, will via generate a sint are into register without providing a credit card, sty below without providing credit card information you provide here. There is no registration charge; wever, the credit card will be charged quarterly for any fees incurred. If you submit your gistration request without providing credit tard information, you will receive an activation de by U.S. mail in 7-10 business days.         Credit card data is optional here. However, if you do provide a credit card, the marked fields out the wave required.         If you will be charged out they be the the text of the formation in the screen for an composition charge; you out Number * viscous you provide a credit card, the marked fields out the providing credit out out out out out out out out out ou                                                                                                    | Enter Payment I                                                                                                    | nformation.                                                                                                    |  |  |  |
| wment Information         ere is no registration fee. However, the Judicial Conference of the United States has tablished a fee for access to information in PACER. All registered users will be charged as lows:         • Use of PACER systems will generate a \$10 per-page charge and is capped at \$3.00 for single documents and case-specific reports that are more than 30 pages (e.g., docket reports, creditor listings, and claims register). NOTE: The \$3.00 cap does not apply to search returns, reports that are not case specific, lists of cases, or transcripts.         • Audio files of court hearings retrieved via PACER will generate a \$2.40 per-file charge.         • Judicial opinions accessed via PACER will not generate a charge.         • If your usage does not exceed \$30 in a quarter, fees are waived.         oviding a credit card is optional. If you would like to register without providing a credit card, card, will validate the credit card information you provide here. There is no registration charge; wever, the credit card will be charged quarterly for any fees incurred. If you submit your gistration request without providing redit card information, you will receive an activation de by U.S. mail in 7-10 business days.         Credit card data is optional here. However, if you do provide a credit card, the marked fields on are required.         ow are required.         will validate the credit card information you provide the credit card, the marked fields on are required.         out out you have the town of the town of the town of the town of the town of the town of the town of the town of the town of the town of the town of the town of the town of the town of the town of the town of the town of the town of the town of the to                                                                                                    | Attorney Adm                                                                                                    | issions and/or E-File Registration                                                                                                    |  |  |  |
| ere is no registration fee. However, the Judicial Conference of the United States has<br>tablished a fee for access to information in PACER. All registered users will be charged as<br>low:<br>• Use of PACER systems will generate a \$10 per-page charge and is capped at \$3.00 for<br>single documents and case-specific reports that are more than 30 pages (e.g. docket<br>reports, creditor listings, and claims register). NOTE: The \$3.00 cap does not apply to<br>search returns, reports that are not case specific, lists of cases, or transcripts.<br>• Audio files of court hearings retrieved via PACER will generate a \$2.40 per-file charge.<br>• Judicial opinions accessed Via PACER will not generate a charge.<br>• Judicial opinions accessed Via PACER will not generate a charge.<br>• If your usage does not exceed \$30 in a quarter, fees are waived.<br>• Origing a credit card is optional. If you would like to register without providing a credit card, ex<br>• Next below without entering any information on this screen. For instant access to PACER,<br>• will validate the credit card information you provide here. There is no registration charge;<br>wever, the credit card will be charged quarterly for any fees incurred. If you submit your<br>gistration request without providing credit card information, you will receive an activation<br>de by U.S. mail in 7-10 business days.<br>• Credit card data is optional here. However, if you do provide a credit card, the marked fields<br>ovar erequired.<br>• • • • • • • • • • • • • • • • • • •                                                                                                     | Payment Informatio                                                                                                    | n                                                                                                    |  |  |  |
| <ul> <li>Use of PACER systems will generate a \$10 per-page charge and is capped at \$3.00 for single documents and case-specific reports that are more than 30 pages (e.g., docket reports, creditor listings, and claims register). NOTE: The \$3.00 cap does not apply to search returns, reports that are not case specific, lists of cases, or transcripts.</li> <li>Audio files of court hearings retrieved via PACER will generate a \$2.40 per-file charge.</li> <li>Judicial opinions accessed via PACER will not generate a charge.</li> <li>If your usage does not exceed \$30 in a quarter, fees are waived.</li> </ul> oviding a credit card is optional. If you would like to register without providing a credit card, che Next below without entering any information on this screen. For instant access to PACER, will yalidate the credit card information you provide here. There is no registration charge; weev, the credit card will be charged quarterly for any fees incurred. If you submit your gistration request without providing credit card information, you will receive an activation de by U.S. mail in 7-10 business days. Credit card data is optional here. However, if you do provide a credit card, the marked fields on are required. To your provide the set of the set of the set | There is no registrati<br>established a fee for<br>follows:                                                                                          | on fee. However, the Judicial Conference of the United States has<br>access to information in PACER. All registered users will be charged as                                                                                                    |  |  |  |
| oviding a credit card is optional. If you would like to register without providing a credit card, ck Next below without entering any information on this screen. For instant access to PACER, will validate the credit card information you provide here. There is no registration charge; wever, the credit card will be charged quarterly for any fees incurred. If you submit your gistration request without providing credit card information, you will receive an activation de by U.S. mail in 7-10 business days.   Credit card data is optional here. However, if you do provide a credit card, the marked fields ow are required.  Solution Holder Mary Frances Lathrop Me * Visa Count Holder Mary Frances Lathrop Me * Visa Count Number * XXXXXXXXXXXXXXXXXXXXXXXXXXXXXXXXXX                                                                                                    | Use of PACER:<br>single docume<br>reports, credito<br>search returns,<br>Audio files of c<br>Judicial opinior<br>If your usage d                     | systems will generate a \$.10 per-page charge and is capped at \$3.00 for<br>nts and case-specific reports that are more than 30 pages (e.g., docket<br>rr listings, and claims register). NOTE: The \$3.00 cap does not apply to<br>reports that are not case specific, lists of cases, or transcripts.<br>ourt hearings retrieved via PACER will generate a \$2.40 per-file charge.<br>Is accessed via PACER will not generate a charge.<br>oes not exceed \$30 in a quarter, fees are waived. |  |  |  |
| Credit card data is optional here. However, if you do provide a credit card, the marked fields<br>ow are required.                                                                                                    | Providing a credit ca<br>click Next below with<br>we will validate the c<br>however, the credit or<br>registration request<br>code by U.S. mail in 7 | <b>Ind is optional.</b> If you would like to register without providing a credit card,<br>nout entering any information on this screen. For instant access to PACER,<br>redit card information you provide here. There is no registration charge;<br>ard will be charged quarterly for any fees incurred. If you submit your<br>without providing credit card information, you will receive an activation<br>-10 business days.                                                                  |  |  |  |
| count Holder Mary Frances Lathrop   me * Visa   rd Type * Visa   count Number * XXXXXXXXXXXXXXX   rd Expiration Date * 01   01 /   2040 *   Use billing address Use billing address Use bi                                                                                                    | ** Credit card data is<br>below are required.                                                                                                    | optional here. However, if you do provide a credit card, the marked fields                                                                                                    |  |  |  |
| rd Type * Visa<br>count Number * XXXXXXXXXXXXXXXXXXXXXXXXXXXXXXXXXXX                                                                                                    | Account Holder<br>Name *                                                                                                    | Mary Frances Lathrop                                                                                                    |  |  |  |
| count Number * XXXXXXXXXXXXXXXXXXXXXXXXXXXXXXXXXXXX                                                                                                    | Card Type *                                                                                                    | Visa 🔹                                                                                                    |  |  |  |
| rd Expiration Date   01   V   Use billing address   dress   901 19th St.   V   Denver   ate   Colorado   VPostal Code   80294   untry   United States of America   Iauthorize the PACER Service Center to charge the above credit card once a quarter for any PACER fees due.                                                                                                    | Account Number *                                                                                                    | XXXXXXXXXXXXXXX                                                                                                    |  |  |  |
| Use billing address dress * 901 19th St.  y * Denver ate * Colorado Postal Code * 80294 United States of America Iauthorize the PACER Service Center to charge the above credit card once a quarter for any PACER fees due. *                                                                                                    | Card Expiration Date                                                                                                    | * 01 • / 2040 •                                                                                                    |  |  |  |
| dress * 901 19th St.<br>y * Denver<br>ate * Colorado<br>p/Postal Code * 80294<br>untry * United States of America<br>I authorize the PACER Service Center to charge the above credit card once a quarter for<br>any PACER fees due. *                                                                                                    | Use billing address                                                                                                    |                                                                                                    |  |  |  |
| y *     Denver       ate *     Colorado       p/Postal Code *     80294       untry *     United States of America       I authorize the PACER Service Center to charge the above credit card once a quarter for any PACER fees due. *                                                                                                    | Address *                                                                                                    | 90119th St.                                                                                                    |  |  |  |
| y -       Denver         ate *       Colorado         y/Postal Code *       80294         untry *       United States of America         I authorize the PACER Service Center to charge the above credit card once a quarter for any PACER fees due. *                                                                                                    | City t                                                                                                    |                                                                                                    |  |  |  |
| ate       Colorado         o/Postal Code *       80294         untry *       United States of America         I authorize the PACER Service Center to charge the above credit card once a quarter for any PACER fees due. *                                                                                                    | City A                                                                                                    | Denver                                                                                                    |  |  |  |
| //Postal Code *       80294         untry *       United States of America         I authorize the PACER Service Center to charge the above credit card once a quarter for any PACER fees due. *                                                                                                    | State *                                                                                                    | Colorado                                                                                                    |  |  |  |
| United States of America                                                                                                    | Zip/Postal Code *                                                                                                    | 80294                                                                                                    |  |  |  |
| I authorize the PACER Service Center to charge the above credit card once a quarter for any PACER fees due. *                                                                                                    | Country *                                                                                                    | United States of America                                                                                                    |  |  |  |
|                                                                                                    | I authorize the F any PACER fees                                                                                                    | ACER Service Center to charge the above credit card once a quarter for due. *                                                                                                    |  |  |  |
| te: We protect the security of your information during transmission using Secure Sockets<br>yer (SSL) software, which encrypts information you submit.                                                                                                    | Note: We protect the<br>Layer (SSL) software                                                                                                    | e security of your information during transmission using Secure Sockets<br>e, which encrypts information you submit.                                                                                                    |  |  |  |
| Next Back Reset Cancel                                                                                                    |                                                                                                    | Next Back Reset Cancel                                                                                                    |  |  |  |
|                                                                                                    |                                                                                                    |                                                                                                    |  |  |  |

| Step | Action                                                                                                    |  |  |  |  |
|------|----------------------------------------------------------------------------------------------------|--|--|--|--|
| 18   | Read and acknowledge the policies and procedures and click Submit.                                                                                                    |  |  |  |  |
|      | Atterney Admissions and/an E. File Devictuation                                                                                                    |  |  |  |  |
|      | Attorney Admissions and/or E-File Registration                                                                                                    |  |  |  |  |
|      | Acknowledgment of Policies and Procedures                                                                                                    |  |  |  |  |
|      | There is no registration fee. However, the Judicial Conference of the United States has established a fee for access to information in PACER. All registered users will be charged as follows:                                                                                                    |  |  |  |  |
|      | <ul> <li>Use of the PACER system will generate a \$.10 per-page charge.</li> <li>Audio files of court hearings retrieved via PACER will generate a \$2.40 per-file charge.</li> </ul>                                                                                                    |  |  |  |  |
|      | Acknowledgment of Policies and Procedures I understand that:                                                                                                    |  |  |  |  |
|      | <ul> <li>There is a charge for accessing information in PACER. See the Fee Information section above. PACER provides electronic access to case information in U.S. federal courts. By registering for a PACER account, I assume responsibility for all fees incurred through the usage of this account.</li> <li>Certain accounts may be designated, under Judicial Conference policy, as exempt</li> </ul> |  |  |  |  |
|      | Click here to download a printable version of the Policies and Procedures                                                                                                    |  |  |  |  |
|      | <ul> <li>* Required Information</li> <li>Click here to acknowledge you have read and understand the policies and procedures listed above. *</li> </ul>                                                                                                    |  |  |  |  |
|      | If you did not complete the CREDIT CARD INFORMATION, you will receive instructions at the address entered on the personal information page with your activation code by US Mail in 7-10 business days. If you have any questions, call the PACER Service Center at (800) 676-6856.                                                                                                    |  |  |  |  |
|      |                                                                                                    |  |  |  |  |
| 19   | Click Continue to complete the Attorney Admissions and E-File Registration.                                                                                                    |  |  |  |  |
|      | Attorney Admissions and/or E-File Registration                                                                                                    |  |  |  |  |
|      | Click Continue to complete the attorney admissions and/or e-file registration.                                                                                                    |  |  |  |  |
|      | Your PACER account has been created. Now you may apply for attorney admissions and/or register to e-file by clicking the <b>Continue</b> button below. You may also apply for attorney admissions and/or register to e-file at any time through the <b>Manage My Account</b> link located in the upper right corner of the PACER Service Center website.                                                    |  |  |  |  |
|      | Continue                                                                                                    |  |  |  |  |
|      |                                                                                                    |  |  |  |  |

| Step | Action                                                                                                    |
|------|----------------------------------------------------------------------------------------------------|
| 20   | Read the Notice under "Before continuing, view the local Policies and Procedures on Electronic Filing for the selected court"                                                                                                    |
|      | By submitting this request you are certifying that: You agree to abide by court rules, orders, and policies and procedures governing the use of the electric case filing system; you consent to receiving notice of filings pursuant to Fed. R. Civ. P. 5 and 77 via the court's electronic case filing system; you have read and are familiar with the filing requirements of the District of Colorado's Local Rules of Practice and the Electronic Case Filing Procedures governing electronic filing, which may be found on the court's website; you consent that use of your login and password when filing papers and pleadings will serve as your signature pursuant to and for the purposes of Fed. R. Civ. P. 11.; you agree that all transmissions for electronic case filings of pleadings and documents to the ECF system shall be titled and filed using the approved directory of civil events in ECF. |
|      | and also read the Notice under "Before continuing, view the local Policies and Procedures for Attorney Admission for the selected court"                                                                                                    |
|      | *NOTICE* You must follow ALL the directions provided below or YOU WILL NOT<br>BE ADMITTED. *NOTICE* Pursuant to the District of Colorado's local rule<br>D.C.Colo.LAttyR 3, an applicant for admission to the bar of this court shall be a<br>person licensed by the highest court of a state, federal territory, or the District of<br>Columbia, ON ACTIVE STATUS IN AT LEAST ONE of those jurisdictions, and a<br>member of the bar IN GOOD STANDING IN ALL COURTS AND JURISDICTIONS<br>where the applicant has been admitted. Each applicant shall complete an approved<br>form provided by the clerk and shall pay all fees established by the court.<br>*NOTICE* Before continuing, you MUST go to the District of Colorado's Policies<br>and Procedures for Attorney Admission, review the instructions, complete, save,<br>and use the forms presented on the page as part of this online process.           |
| 21   | Before continuing, you MUST go to the District of Colorado's website Attorney<br>Admission Information page, review the instructions, and complete, save, and<br>use the forms presented on the page as part of this online admissions process.                                                                                                    |
|      | NEW APPLICANTS FOR BAR ADMISSION – Be aware that the NextGen Attorney<br>Bar Information page, (the next screen if you select "Attorney Admissions and<br>E-File" above), is a PACER-created application form that asks several questions<br>that DO NOT APPLY to the District of Colorado. Therefore, ignore the first<br>section that asks for Federal Bar Information – it is not applicable to our bar<br>admission process.                                                                                                    |

| Step | Action                                                                                                    |  |
|------|----------------------------------------------------------------------------------------------------|--|
| 22   | You <u>DO NOT</u> have to complete the Federal Bar Information:                                                                                                    |  |
|      | Complete all sections of Attorney Admissions                                                                                                    |  |
|      | Attorney Bar Information                                                                                                    |  |
|      | * Required Information<br>FEDERAL BAR INFORMATION                                                                                                    |  |
|      | <ul> <li>I am admitted to the bar in one or more federal courts.</li> <li>Our data indicates that you have been admitted to the bar of the following federal court(s):</li> <li>Enter information for any federal court not listed in table on the left:</li> </ul> |  |
|      | Verified Federal Bar Information Additional Federal Bar Information                                                                                                    |  |
|      | Federal Court Bar ID Bar Date Federal Court Bar ID Date Admitted                                                                                                    |  |
|      | No verified federal bar data available.                                                                                                    |  |
|      | + Add                                                                                                    |  |
|      | STATE BAR INFORMATION                                                                                                    |  |
|      | Enter information for any state(s) in which you have been admitted to the bar.                                                                                                    |  |
|      | Additional State Bar Information                                                                                                    |  |
|      | State Bar ID Date Admitted                                                                                                    |  |
|      | Missouri 222222222 10/01/1997<br>Colorado 11111111 05/01/1998                                                                                                    |  |
|      | + Add                                                                                                    |  |
|      | *To remove a state, right click the entry in the table above<br>and select 'Delete Additional State.'                                                                                                    |  |
|      | Sponsoring Attorney                                                                                                    |  |
|      | Bar ID Jurisdiction Select Court                                                                                                    |  |
|      | First Name Middle Name Last Name                                                                                                    |  |
|      |                                                                                                    |  |
|      |                                                                                                    |  |
|      |                                                                                                    |  |

| Step | Action                                                                                                    |                     |                   |                              |                                         |                                                                 |                                              |
|------|----------------------------------------------------------------------------------------------------|---------------------|-------------------|------------------------------|-----------------------------------------|-----------------------------------------------------------------|----------------------------------------------|
| 23   | The same section then asks for you State Bar Information – YOU MUST<br>COMPLETE THIS SECTION. You DO NOT HAVE TO BE A MEMBER OF THE<br>COLORADO BAR, but YOU MUST INDICATE WHAT OTHER STATE<br>JURISDICTIONS you are admitted in, which includes the District of Columbia,<br>Puerto Rico, the Virgin Islands, Guam or other Pacific Ocean Territories, etc.                                                                                                    |                     |                   |                              |                                         |                                                                 |                                              |
|      | Select the <b>State Bar Information</b> check box and the <b>+Add</b> Button to enter admission<br>information. Enter bar information from the <b>State(s) in which you are admitted</b> :<br>Select the state from the <b>Court</b> drop down. Enter your bar number issued by the State<br>of Colorado. Enter your admission date, if known. Select the <b>+Add</b> button to save.<br>Continue adding other state courts or select <b>Close</b> when finished. |                     |                   |                              |                                         |                                                                 |                                              |
|      | Complete a                                                                                                    | II sectio           | ons of A          | ttorney Adn                  | nissions                                |                                                                 |                                              |
|      | Attorney Bar Info                                                                                                    | rmation             |                   |                              |                                         |                                                                 |                                              |
|      | * Required Inform                                                                                                    | nation              |                   |                              |                                         |                                                                 |                                              |
|      | I am admitte                                                                                                    | d to the bar        | in one or mo      | ore federal courts.          |                                         |                                                                 |                                              |
|      | Our data indicates that you have been admitted to the bar<br>of the following federal court(s):                                                                                                    |                     |                   |                              |                                         |                                                                 | not listed in table                          |
|      | Verifi                                                                                                    | ied Federa          | l Bar Inform      | nation                       | Additional Federal Bar Information      |                                                                 |                                              |
|      | Federal Court                                                                                                    | Bar ID              | Bar<br>Status     | Date<br>Admitted             | Federal Court                           | Bar ID                                                          | Date Admitted                                |
|      | No verified fede                                                                                                    | ral bar data        | available.        |                              | Click the "Add" b                       | utton below to enter f                                          | ederal bar data.                             |
|      |                                                                                                    |                     |                   |                              | + Add                                   |                                                                 |                                              |
|      | STATE BAR IN                                                                                                    | FORMAT              | ION               |                              |                                         |                                                                 |                                              |
|      | I am admitted to the bar in one or more states.                                                                                                    |                     |                   | ore states.                  |                                         | You must select "I<br>one or more states<br>Information is pres | am admitted in<br>s" when State Bar<br>sent. |
|      | Enter information for any state(s) in which you have been admitted to the bar:                                                                                                    |                     |                   |                              | ch you have been                        |                                                                 |                                              |
|      |                                                                                                    |                     |                   |                              | State                                   | Bar ID                                                          | Date Admitted                                |
|      |                                                                                                    |                     |                   |                              | Colorado                                | 1111111                                                         | 05/01/1998                                   |
|      |                                                                                                    |                     |                   |                              | Missouri                                | 22222222                                                        | 10/01/1997                                   |
|      |                                                                                                    |                     |                   |                              | + Add                                   |                                                                 |                                              |
|      |                                                                                                    |                     |                   |                              | *To remove a stat<br>and select 'Delete | e, right click the entry<br>e Additional State.'                | in the table above                           |
|      |                                                                                                    |                     |                   |                              |                                         |                                                                 |                                              |
| 24   | Next section –<br>does <u>NOT</u> req                                                                                                    | Sponso<br>Juire a s | oring A<br>sponso | ttorney – LE<br>ring attorne | AVE BLANK -                             | - the District                                                  | of Colorado                                  |

| 1 | Action                                                                                                    |
|---|----------------------------------------------------------------------------------------------------|
|   | Complete all fields in the <b>Attorney Information</b> section, and upload the Bar<br>Application and Bar Certificate, which you first must complete. The Bar Application<br>and Bar Certificate are available on the U.S. District Court's <u>Attorney Admission</u><br><u>Information</u> page, under the "Completing the Bar Application on PACER" section. |
|   | <b><u>Unless</u></b> you are a federal agency attorney – employed as an attorney for the U.S.                                                                                                    |
|   | Government – check the radio button "I acknowledge that I will be charged an                                                                                                    |
|   | admission fee if I am admitted." The current fee is listed on the U.S. District                                                                                                    |
|   | reconcedure page on the website.                                                                                                    |
|   | Attorney Information                                                                                                    |
|   | Attorney Type (check all that apply) * 🗹 Civil 🗹 Criminal 🗌 Bankruptcy                                                                                                    |
|   | Have you ever been disbarred/censured/denied admission?* O Yes 💿 No                                                                                                    |
|   | Do you have any disciplinary actions pending?* O Yes O No                                                                                                    |
|   | Have you ever been convicted of a felony?* O Yes O No                                                                                                    |
|   | <ul> <li>Fee Acknowledgment *</li> <li>I acknowledge that I will be charged an admission fee if I am admitted.</li> <li>I request that the admission fee be waived for the following reason:</li> </ul>                                                                                                    |
|   | Document Upload                                                                                                    |
|   | Bar Application*                                                                                                    |
|   | Bar Certificate*                                                                                                    |
|   |                                                                                                    |
|   | *The District of Colorado does not waive the admission fee for any attorneys (excluding federal government employed in a legal capacity, and Criminal Justice Act attorneys appointed in the 10 <sup>th</sup> Circuit Court of Appeals who need access to their clients' records in the District of Colorado).                                                 |

| 26 | Complete all fields in the <b>Additional Attorney Information Required by Court</b> section:                                                                                                    |
|----|----------------------------------------------------------------------------------------------------|
|    | Additional Attorney Information Required by Court                                                                                                    |
|    | In what jurisdiction are you currently in active status? Attorneys must be admitted<br>and licensed in a state jurisdiction (Complete state bar information above). The<br>jurisdiction DOES NOT have to be Colorado. Attorneys must have ACTIVE STATUS<br>in at least one jurisdiction. If the answer is none, stop here. You will not be admitted<br>in the District of Colorado if you are inactive in ALL jurisdictions. *                                                                                                    |
|    | Active in New Mexico.                                                                                                    |
|    | Bar applicants must 1) complete the District of Colorado Bar Application form, and<br>2) complete a District of Colorado Bar Certificate with the name as the attorney<br>wishes it to appear on the certificate, and 3) upload the two documents during this<br>NextGen bar application process. Confirm that you understand and have<br>completed the two documents by stating "Yes, I understand" in the space below.**                                                                                                    |
|    | Yes, Lunderstand.                                                                                                    |
|    | Attorneys must be in good standing in ALL jurisdictions where admitted. An<br>unresolved suspension or disbarment in any jurisdiction will mean you will NOT be<br>admitted. If you have an administrative suspension for not paying a bar fee or<br>complying with CLE credit requirements, indicate that below and in what<br>jurisdiction the administrative suspension has been imposed. You will likely not be<br>admitted, but court staff during the licensing confirmation and vetting process will<br>review that state's bar information to confirm. Please be aware that it is best to<br>resolve your administrative suspensions in other jurisdictions first before applying<br>for District of Colorado bar admission. If none, state "none" in the space below. * |
|    | None.                                                                                                    |
|    | The District of Colorado collects every two years a fee that funds the Federal Pro<br>Se Clinic. The fee is collected between Oct. 1 and Dec. 31 every two years -<br>biennially - and the next fee collection will take place Oct. 1 - Dec. 31, 2022.<br>Attorneys who do not pay the fee are administratively removed and cannot e-file or<br>practice in the District of Colorado. Confirm that you understand and acknowledge<br>this policy, and that you will not in the future claim that you had no prior notice of<br>the fee collection and potential for administrative removal, by stating "Yes, I<br>understand" in the space below.**                                                                                                    |
|    | Yes, I understand.                                                                                                    |
|    | Next Back Reset Cancel                                                                                                    |
|    | The questions above are reprinted here:                                                                                                    |
|    | In what jurisdiction are you currently in active status? Attorneys must be admitted and licensed in a state jurisdiction (complete State Bar Information above). The jurisdiction DOES NOT have to be Colorado. Attorneys must have ACTIVE STATUS in at least one jurisdiction. In what jurisdiction are you currently in active status? If the answer is none, stop here. You will not be admitted in the District of Colorado if you are inactive in ALL jurisdictions.                                                                                                    |
|    | Bar applicants must 1) complete the District of Colorado Bar Application form, and 2) complete a District of Colorado Bar Certificate with the name as the attorney wishes it to appear on the certificate, and 3) upload the two documents during this NextGen bar application process. Confirm that you understand and have completed the two documents by stating "Yes, I understand" in the space below.*                                                                                                    |

| Action                                                                                                    |                                                                                                    |
|----------------------------------------------------------------------------------------------------|----------------------------------------------------------------------------------------------------|
| Attorneys must be in good standing in ALL jurisdictions we<br>unresolved suspension or disbarment in any jurisdiction we<br>admitted. If you have an administrative suspension for no<br>complying with CLE credit requirements, indicate that below<br>the administrative suspension has been imposed. You wi<br>court staff during the licensing confirmation and vetting pro-<br>bar information to confirm. Please be aware that it is best<br>administrative suspensions in other jurisdictions first befor<br>Colorado bar admission. | here admitted. An<br>ill mean you will NOT be<br>it paying a bar fee or<br>ow and in what jurisdiction<br>Il likely not be admitted, but<br>ocess will review that state's<br>to resolve your<br>re applying for District of                                                                                                    |
| The District of Colorado collects every two years a fee that<br>Clinic. The fee is collected between Oct. 1 and Dec. 31 e<br>and the next fee collection will take place Oct 1 – Dec. 31<br>pay the fee are administratively removed and cannot e-file<br>Colorado. Confirm that you understand and acknowledge<br>not in the future claim that you had no prior notice of the fe<br>potential for administrative removal, by stating "Yes, I und                                                                                           | t funds the Federal Pro Se<br>very two years – biennially –<br>, 2022. Attorneys who do not<br>e or practice in the District of<br>this policy, and that you will<br>ee collection and the<br>erstand" in the space below.*                                                                                                    |
| Select Next. Be sure to upload your Bar Application and                                                                                                    | Bar Certificate:                                                                                                    |
| Document Upload                                                                                                    |                                                                                                    |
| Bar Application *                                                                                                    | <b>⊥</b> Upload                                                                                                    |
|                                                                                                    | Document required                                                                                                    |
| Bar Certificate *                                                                                                    | ▲ Upload                                                                                                    |
|                                                                                                    | a presentation and a second process                                                                                                    |
|                                                                                                    | Document required                                                                                                    |
|                                                                                                    | Document required                                                                                                    |
| Upload Bar Certificate                                                                                                    | Document required                                                                                                    |
| Upload Bar Certificate<br>File Lalo Bar Form.pdf was successfully uploaded!                                                                                                    | Document required                                                                                                    |
| Upload Bar Certificate<br>File Lalo Bar Form.pdf was successfully uploaded!<br>Max File Size: 10MB                                                                                                    | Document required                                                                                                    |
| Upload Bar Certificate<br>File Lalo Bar Form.pdf was successfully uploaded!<br>Max File Size: 10MB<br>Done                                                                                                    | Document required                                                                                                    |
|                                                                                                    | Action<br>Attorneys must be in good standing in ALL jurisdictions will<br>unresolved suspension or disbarment in any jurisdiction will<br>admitted. If you have an administrative suspension for no<br>complying with CLE credit requirements, indicate that below<br>the administrative suspension has been imposed. You will<br>court staff during the licensing confirmation and vetting pro-<br>bar information to confirm. Please be aware that it is best<br>administrative suspensions in other jurisdictions first befor<br>Colorado bar admission.<br>The District of Colorado collects every two years a fee that<br>Clinic. The fee is collected between Oct. 1 and Dec. 31 e<br>and the next fee collection will take place Oct 1 – Dec. 31<br>pay the fee are administratively removed and cannot e-file<br>Colorado. Confirm that you understand and acknowledge<br>not in the future claim that you had no prior notice of the fer<br>potential for administrative removal, by stating "Yes, I und<br>Select Next. Be sure to upload your Bar Application and<br>Bar Application *<br>Bar Certificate * |

| Step | Action                                                                                                    |                                                                                                    |        |  |  |
|------|----------------------------------------------------------------------------------------------------|----------------------------------------------------------------------------------------------------|--------|--|--|
| 28   | Complete the E-                                                                                               | -File Registration information                                                                                                    |        |  |  |
|      |                                                                                                    |                                                                                                    |        |  |  |
|      | Complete                                                                                                    | e all sections of E-File Registration                                                                                                    |        |  |  |
|      | Filer Informati                                                                                               | tion                                                                                                    |        |  |  |
|      | * Required Inf                                                                                                | formation                                                                                                    |        |  |  |
|      | Role in Court                                                                                                 | t Attorney                                                                                                    |        |  |  |
|      | Title                                                                                                    | Select a title or enter your own                                                                                                    |        |  |  |
|      | Name                                                                                                    |                                                                                                    |        |  |  |
|      | I acknow                                                                                                    | wledge tha<br>Note: If me                                                                                                    |        |  |  |
|      | account                                                                                                    | t for the inc Acting Associate General Counsel                                                                                                    |        |  |  |
|      | One. *<br>Please verify                                                                                       | v vour addu Acting Corporation Counsel for                                                                                                    |        |  |  |
|      | your CSO acc                                                                                                  | count. Assistant Attorney General                                                                                                    |        |  |  |
|      | Use a dif                                                                                                    | ifferent add Assistant Chief Counsel                                                                                                    |        |  |  |
|      | Firm/Office                                                                                                   | Assistant Chief Councel for Enforcement                                                                                                    |        |  |  |
|      | Unit/Departm                                                                                                  | ment CO                                                                                                    |        |  |  |
|      |                                                                                                    |                                                                                                    |        |  |  |
| 29   | Complete the Fi                                                                                               | iler Information. Address information comes from your existing                                                                                                    | a na l |  |  |
|      | PACER account                                                                                                 | it. Check the box to use a different address it desired. Add additi                                                                                                    | onai   |  |  |
|      | phone numbers                                                                                                 | s il desired.                                                                                                    |        |  |  |
|      |                                                                                                    |                                                                                                    |        |  |  |
|      | Complete all sect                                                                                             | tions of E-File Registration                                                                                                    |        |  |  |
|      | Filer Information                                                                                             |                                                                                                    |        |  |  |
|      | Required information                                                                                          | Hamay                                                                                                    |        |  |  |
|      | Title Se                                                                                                    | ctorney<br>Select a title or enter your own 🗸                                                                                                    |        |  |  |
|      | Name Edv                                                                                                    | dward Lalo                                                                                                    |        |  |  |
|      | <ul> <li>I acknowledge that I a<br/>above. Note: If more the<br/>account for the indivi-<br/>one *</li> </ul> | I am submitting the e-file registration for the individual listed<br>e than one individual uses this account, you must create a new PACER<br>vidual who needs e-filing privileges, if she or he does not already have |        |  |  |
|      | Please verify your address<br>your CSO account.                                                               | ss. You may also enter a different address from the one provided for                                                                                                    |        |  |  |
|      | Use a different addre                                                                                         | ess. Checking this will clear the address fields below.                                                                                                    |        |  |  |
|      | Unit/Department                                                                                               | aw Offices of Edward Lalo                                                                                                    |        |  |  |
|      | Address* 90                                                                                                   | 00119th St.                                                                                                    |        |  |  |
|      |                                                                                                    |                                                                                                    |        |  |  |
|      | De                                                                                                    | Denver                                                                                                    |        |  |  |
|      | Room/Suite                                                                                                    |                                                                                                    |        |  |  |
|      | City*                                                                                                    | Denver                                                                                                    |        |  |  |
|      | State* Co                                                                                                    | Colorado 🗸 🕜                                                                                                    |        |  |  |
|      | County DE                                                                                                    | DENVER Y                                                                                                    |        |  |  |
|      | Zip/Postal Code* 80                                                                                           |                                                                                                    |        |  |  |
|      | Ur                                                                                                    | Jnited States of America                                                                                                    |        |  |  |
|      | Primary Phone * 30                                                                                            | 303-335-2466                                                                                                    |        |  |  |
|      | Alternate Phone 30                                                                                            | 303-844-3433                                                                                                    |        |  |  |
|      | Text Phone                                                                                                    | 0                                                                                                    |        |  |  |
|      | Fax Number                                                                                                    |                                                                                                    |        |  |  |
|      |                                                                                                    |                                                                                                    |        |  |  |

| Step | Action                                                                                                    |
|------|----------------------------------------------------------------------------------------------------|
| 30   | Enter Additional Filer Information if desired (not required).                                                                                                    |
|      | Additional Filer Information                                                                                                    |
|      | Already Admitted at<br>Court<br>Court Bar ID                                                                                                    |
|      | Other Names Used                                                                                                    |
|      | Most Recent Case<br>(in court where you<br>are registering)                                                                                                    |
|      | Delivery Method and Formatting                                                                                                    |
|      | Use a different email. Checking this will clear the primary email fields below.                                                                                                    |
|      | Primary Email * edward_lalo@yahoo.net 3                                                                                                    |
|      | Confirm Email * edward_lalo@yahoo.net ?                                                                                                    |
|      | Email Frequency * At The Time of Filing (One E                                                                                                    |
|      | Email Format * HTML                                                                                                    |
|      | Next Back Reset Cancel                                                                                                    |
|      | Also complete the <b>Delivery Method and Formatting</b> section of the form. This is used for electronic notification in cases in which you are involved. <b>Complete this section even if you will not be actively practicing in federal court.</b> Email address information comes from your existing PACER information. Check the box to use a different email if desired. Email Frequency and Email Format are required and are also used for electronic notice in cases in which you are involved. In Email |
|      | <b>Frequency</b> dropdown, Select <b>Once Per Day</b> for a daily summary notification or <b>At The</b><br><b>Time of Filing</b> for individual notice. Select from the <b>Email Format</b> dropdown. Select<br>HTML unless you are having difficulty with your emails. Select <b>Next.</b>                                                                                                    |

| Step | Action                                                                                                    |
|------|----------------------------------------------------------------------------------------------------|
| 31   | Set default payment information if desired (optional, not required). Click Next.                                                                                                    |
|      | Account Number6853116UsernameCOTestAtty13Account Balance\$0.00Case Search StatusInactiveAccount TypeUpgraded PACER Account                                                                                                    |
|      | Payment Information                                                                                                    |
|      | <b>NOTE:</b> Not all courts accept ACH payments. If the court to which you are making a payment does not accept ACH, then ACH payments will not be available as an option during payment. In addition, the PACER Service Center does not accept ACH payments for PACER (case search) fees. |
|      | This section is optional. If you do not enter payment information here, you may do so later<br>by selecting the <b>Make One-Time PACER Fee Payment</b> option under the <b>Payments</b> tab.                                                                                               |
|      | Select your method of payment from the <b>Add Credit Card</b> and <b>Add ACH Payment</b> options below. You may store up to three payment methods.                                                                                                    |
|      | the box(es) below. To remove the card as a default, click the <b>Turn off</b> link.                                                                                                    |
|      | Add Credit Card Add ACH Payment                                                                                                    |
|      |                                                                                                    |
|      |                                                                                                    |
|      | Next Back Cancel                                                                                                    |
|      |                                                                                                    |
| 32   | Check the Acknowledgment of Policies and Procedures for Attorney Admissions.                                                                                                    |

| Step | Action                                                                                                    |
|------|----------------------------------------------------------------------------------------------------|
| 33   | Check the two boxes in the E-Filing Terms of Use                                                                                                    |
|      | Acknowledgment of Policies and Procedures for Attorney Admissions                                                                                                    |
|      | Click here to acknowledge that you have read and agree to the local requirements for the court in which you are registering. <u>Click here to view local Court Policies and Procedures</u> .                                                                                                    |
|      | E-Filing Terms of Use                                                                                                    |
|      | Attorney E-filing Terms and                                                                                                    |
|      | Conditions                                                                                                    |
|      | <ul> <li>I agree that a filing or submission made with my judiciary e-filing login and password constitutes my signature for all purposes, including the Federal Rules of Procedure and the local rules of the court(s) where I am filing, and shall have the same force and effect as if I had affixed by signature on a paper document being filed or submitted.</li> <li>I agree that a filing or submission made with my judiciary e-filing login and password constitutes my affirmation that I am admitted to practice in the court(s) where I am filing, or am permitted to make an appearance in those court(s) in accordance with local requirements, and that I am an attorney holding a current and valid license to practice law.</li> <li>I agree to adhere to the local rules, orders, policies, and procedures governing electronic filing promulgated by the court(s) where I have filing privileges.</li> <li>I must pay for any fees incurred for transactions made in CM/ECF in accordance with applicable statutes and fee schedules.</li> <li>I agree to protect the security of my password.</li> <li>I will change my password through my judiciary e-filing account if I suspect it has been compromised and immediately notify the affected court(s). I am aware that I may be sanctioned for failure to comply with this provision.</li> </ul> |
|      | Click here to download a printable version of the Attorney E-filing Terms and Conditions                                                                                                    |
|      | Click here to acknowledge that you have read and agree to the terms and conditions above, and this constitutes your signature for registration. *                                                                                                    |
|      | Click here to acknowledge that you have read and agree to the local requirements for the court in which you are registering. <u>Click here to view local Court Policies and Procedures.</u> *                                                                                                    |
|      |                                                                                                    |

| Step | Action                                                                                                    |  |  |
|------|----------------------------------------------------------------------------------------------------|--|--|
| 34   | Select <b>Submit.</b> The court will review your admission request and you will receive further instructions via email.                                                                                                    |  |  |
|      | PACE R<br>Public Access To Court Electronic Records                                                                                                    |  |  |
|      | Manage My Account                                                                                                    |  |  |
|      | Account Number6853116UsernameCOTestAtty13Account Balance\$0.00Case Search StatusActiveAccount TypeUpgraded PACER Account                                                                                                    |  |  |
|      | Confirmation Page<br>Thank You for registering!<br>Your request has been forwarded to the court. You will receive an email when the registration has been processed. To check the status of your request, log in to Manage My Account and select the E-File Registration/Maintenance History from the Maintenance Tab.<br>Done |  |  |
|      |                                                                                                    |  |  |
| 35   | After processing by U.S. District Court staff, you will receive an e-mail with a message similar to this:                                                                                                    |  |  |
|      | Your payment has been successfully processed and the details are below. If you have any questions or you wish to cancel this payment, please contact: Lindsay Martin at 303-335-2053.                                                                                                    |  |  |
|      | Account Number: 1xxxxxx<br>Court: COLORADO DISTRICT COURT<br>Amount: \$223.00                                                                                                    |  |  |
|      | Tracking Id: ACODC-xxxxxx<br>Approval Code: 02120G<br>Card Number: ********XXXX                                                                                                    |  |  |
|      | Date/Time: 09/02/2021 10:37:37 ET                                                                                                    |  |  |
|      | NOTE: This is an automated message. Please do not reply                                                                                                    |  |  |
|      | If you have questions anytime during the process, please contact the Attorney Services Division, <u>COD_attorneyservices@cod.uscourts.gov</u> , 303-335-2466.                                                                                                    |  |  |

| Step | Action                                                                                                    |
|------|----------------------------------------------------------------------------------------------------|
| 36   | If you have questions anytime during the process, please contact the Attorney Services Division, <u>COD_attorneyservices@cod.uscourts.gov</u> , 303-335-2466. |

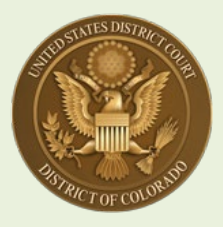

#### U.S. District Court, District of Colorado – Next Generation CM/ECF

# **Attorney Registration for Federal Agency Attorneys**

# [Note: "federal agency" attorneys means attorneys who are employed by the U.S. Government and acting in a legal capacity.\*<sup>1</sup>]

#### <u>Contents</u>

For **federal agency attorneys**, there are three options to take, depending on your bar status:

- If you are already a USDC District of Colorado bar member for example, a recent hire by the U.S. Attorney's Office, and you are already a U.S. District Court practitioner coming from a law firm, you merely submit a Change of Contract Information request through PACER. See Instructions A through C below (pages 2 and 3) and stop there.
- If you are <u>new</u> to the U.S. District Court, District of Colorado but you already have an upgraded PACER account in another federal court or, you have been administratively removed as a District of Colorado practitioner see <u>Special Instructions</u> 1A through 9 below (starting on page 3), then follow the remaining Attorney Admission Instructions 10 through 26 in this guide.
- If you are <u>not</u> a current District of Colorado bar member, and do <u>not</u> have a PACER account and are <u>not</u> a bar member in another federal court, <u>see</u> <u>Step 27 below</u> (page 18).

<sup>&</sup>lt;sup>1</sup> This includes executive, legislative, and judicial branch attorneys – U.S. Department of Justice, other executive administrative agencies, attorneys working for the U.S. Congress, and Judicial Branch attorneys, including Federal Public Defenders. This DOES NOT include District Court Criminal Justice Act Panel attorneys. For attorneys appointed by the 10<sup>th</sup> Circuit Court of Appeals for a District of Colorado case on appeal, please use the <u>MDL Attorneys / Fed. R. Civ. P. 45(f) Dispute / and 10th Circuit CJA Practitioners</u> instructions.

If you don't already have a PACER account, <u>click here</u> for instructions. If your PACER account is not an Upgraded account <u>click here</u> for instructions.

#### OPTION 1:

• IF YOU ARE A CURRENT DISTRICT OF COLORADO BAR MEMBER, JOINED A FEDERAL AGENCY, AND NEED TO UPDATE YOUR USDC BAR MEMBERSHIP:

| Step | Action                                                                                                    |
|------|----------------------------------------------------------------------------------------------------|
| A    | Check your USDC District of Colorado bar membership by visiting the District of Colorado's Attorney Status page first:<br>https://www.cod.uscourts.gov/CMECF/AttorneyStatus.aspx                                                                                                    |
| В    | If your name appears and it indicates your Bar Membership status as "In Good<br>Standing," you are a current bar member:<br>Moses P. Hallett<br>U.S. District Court-District of Colorado-Denver<br>Alfred A. Arraj United States Courthouse<br>901 19th Street<br>Denver, CO 80294-3589<br>Email: edward_butler@cod.uscourts.gov<br>Phone: 303-335-2043<br>Fax: 303-335-2714<br>Admission Status: In Good Standing<br>Date of Admission: 6/8/1998                |
|      | OR:<br>Olin Hatfield Chilson<br>United States District Court<br>901 19th Street<br>#A105<br>Denver, CO 80294-3589<br>Phone: 303-844-3433<br>Admission Status: Admin Removal<br>Date of Admission: 1/30/1939<br>which indicates you have been <u>Administratively Removed</u> for not paying one of the<br>court's Biennial Renewal Fees. If so, you must complete a new bar application,<br>described in the next section, starting with Step 1A below (page 3). |

| Step         | Action                                                                                                    |
|--------------|----------------------------------------------------------------------------------------------------|
| C            | If you are in good standing, you merely need to submit a Change of Contact<br>Information Request through PACER:                                                                                                    |
|              | Beginning August 2, 2021, all changes of contact information are made through each individual attorney's PACER account [https://pacer.uscourts.gov/my-account-billing/manage-my-account-login]. The court will no longer accept contact change requests by phone, e-mail, or via a filing of a Notice of Change of Contact Information in an active case. [You still need to inform the court and other attorneys or litigants of the contact change by filing a Notice of Change of Contact Information in any active case you are attorney of record, pursuant to local rule D.C.COLO.LAttyR 5(c).] |
|              | Filing your contact change through PACER <u>HERE</u> [ <b>PACER Home page &gt; Manage My</b><br><b>Account &gt; Manage My Account Login</b> ] is the only method to ensure your change in<br>contact information applies to all CM/ECF NextGen courts, and more importantly,<br>ensures your PACER account is updated with your new information, including a<br>change of law firm/organization, address, phone number, and primary e-mail address.                                                                                                    |
|              | Once you have submitted a Change of Contact Info. Request through PACER, U.S. District Court, District of Colorado staff will process it and make appropriate notations in your bar record indicating you are a federal agency attorney, including notes to waive bar renewal fees.                                                                                                    |
|              | If your Attorney Status record reflects that you are <b><u>not</u></b> in good standing, contact the Attorney Services Department at COD_attorneyservices@cod.uscourts.gov, or call 303-335-2466.                                                                                                    |
| <u>OPTIO</u> | N 2:                                                                                                    |
| •            | F YOU ARE <u>NOT</u> A CURRENT DISTRICT OF COLORADO BAR<br>MEMBER, BUT HAVE A PACER ACCOUNT AND ARE A MEMBER IN<br>ANOTHER FEDERAL COURT [or have been Administratively<br>Removed <sup>2</sup> ]                                                                                                    |
| 1A           | Go to the <u>Attorney Admissions Information</u> page on the U.S. District Court website,<br>and read the "Federal Agency Attorney" instructions, under " <b>Before Logging Onto</b><br><b>PACER</b> ." Complete the <u>Bar Application</u> pdf form and save it.                                                                                                    |
| 1B           | Go to PACER: pacer.uscourts.gov                                                                                                    |

<sup>&</sup>lt;sup>2</sup> If Administratively Removed, you will be allowed to practice as a federal agency attorney, but a notation will be entered in your record that once your federal agency provisional bar membership comes to a close, you will not be allowed to practice in the District of Colorado until you pay the bar membership fee in effect at that time (currently \$223.00).

| Step | Action                                                                                                    |  |  |
|------|----------------------------------------------------------------------------------------------------|--|--|
| 2    | Select Manage My Account                                                                                                    |  |  |
|      | Home > My Account & Billing<br>Manage My Account Login                                                                                                    |  |  |
|      | Login to manage your account details, like updating your address and email and payment information. If the federal court you're doing business with uses NextGen CM/ECF, you can also apply for attorney admissions or register to file electronically.                                                                                      |  |  |
|      | Log in to Manage My Account                                                                                                    |  |  |
| 3    | Log into PACER with an <b>Upgraded PACER</b> account. Not sure if you have an Upgraded PACER account? <u>Click here</u> for instructions                                                                                                    |  |  |
| 4    | Select the Maintenance tab                                                                                                    |  |  |
|      | Account Number7043330UsernameCOTestAtty4Account Balance\$0.00Case Search StatusInactiveAccount TypeUpgraded PACER Account                                                                                                    |  |  |
|      | Settings Maintenance Usage                                                                                                    |  |  |
|      | Update Personal Information       Attorney Admissions / E-File Registration         Update Address Information       Non-Attorney E-File Registration         Check E-File Status       E-File Registration/Maintenance History                                                                                                    |  |  |
| 5    | Select Attorney Admission/E-File Registration                                                                                                    |  |  |
|      | Settings Maintenance Usage                                                                                                    |  |  |
|      | Update Personal Information Attorney Admissions / E-File Registration                                                                                                    |  |  |
|      | Update Address Information     Non-Attorney E-File Registration       Check E-File Status     E-File Registration/Maintenance History                                                                                                    |  |  |
| 6    | Select U.S. District Courts from drop down list in Court Type box                                                                                                    |  |  |
|      | In what court do you want to practice?         * Required Information         Court Type *         Select Court Type         Court *         ULS Appellate Courts                                                                                                    |  |  |
|      | Note: Centralized attorney admissic       U.S. District Courts       y not available for all         courts. If you do not see a court liste       U.S. District Courts       j find more information         on all courts, visit the Court CM/ECF       U.S. Bankruptcy Courts       National Courts         Next       Reset       Cancel |  |  |
|      |                                                                                                    |  |  |

| Step                                                                                                    | Action                                                                                                    |
|----------------------------------------------------------------------------------------------------|----------------------------------------------------------------------------------------------------|
| 7                                                                                                    | Select <b>U.S. District Courts</b> from drop down list in <b>Court Type</b> box and select <b>Colorado District Court</b> from drop down list in <b>Court</b> box. Click <b>Next.</b>                                                                              |
|                                                                                                    | Public Access To Court Electronic Records                                                                                                    |
|                                                                                                    | Manage My Account                                                                                                    |
|                                                                                                    | Account Number       6853116         Username       COTestAtty13         Account Balance       \$0.00         Case Search Status       Inactive         Account Type       Upgraded PACER Account                                                                  |
|                                                                                                    | In what court do you want to practice? *Required Information Court Type * U.S. District Courts                                                                                                    |
|                                                                                                    | Court * Colorado District Court V                                                                                                    |
|                                                                                                    | Note: Centralized attorney admissions and e-file registration are currently not available for all courts. If you do not see a court listed, please visit that court's website. To find more information on all courts, visit the <u>Court CM/ECF Lookup page</u> . |
|                                                                                                    |                                                                                                    |
| <ul> <li>8 Select the appropriate action:</li> <li>Attorneys from federal government agencies [and employed in a locapacity] select the Attorney Admissions and E-File button. DO Note the Federal Attorney button.</li> <li>Select the tab Attorney Admissions and E-File</li> <li>Continue with Steps 11 through 25.</li> </ul> |                                                                                                    |
|                                                                                                    | What would you like to apply/register for?                                                                                                    |
|                                                                                                    | Attorney Admissions and E-File                                                                                                    |
|                                                                                                    | E-File Registration Only                                                                                                    |
|                                                                                                    | Multi-District Litigation                                                                                                    |
|                                                                                                    | Federal Attorney                                                                                                    |

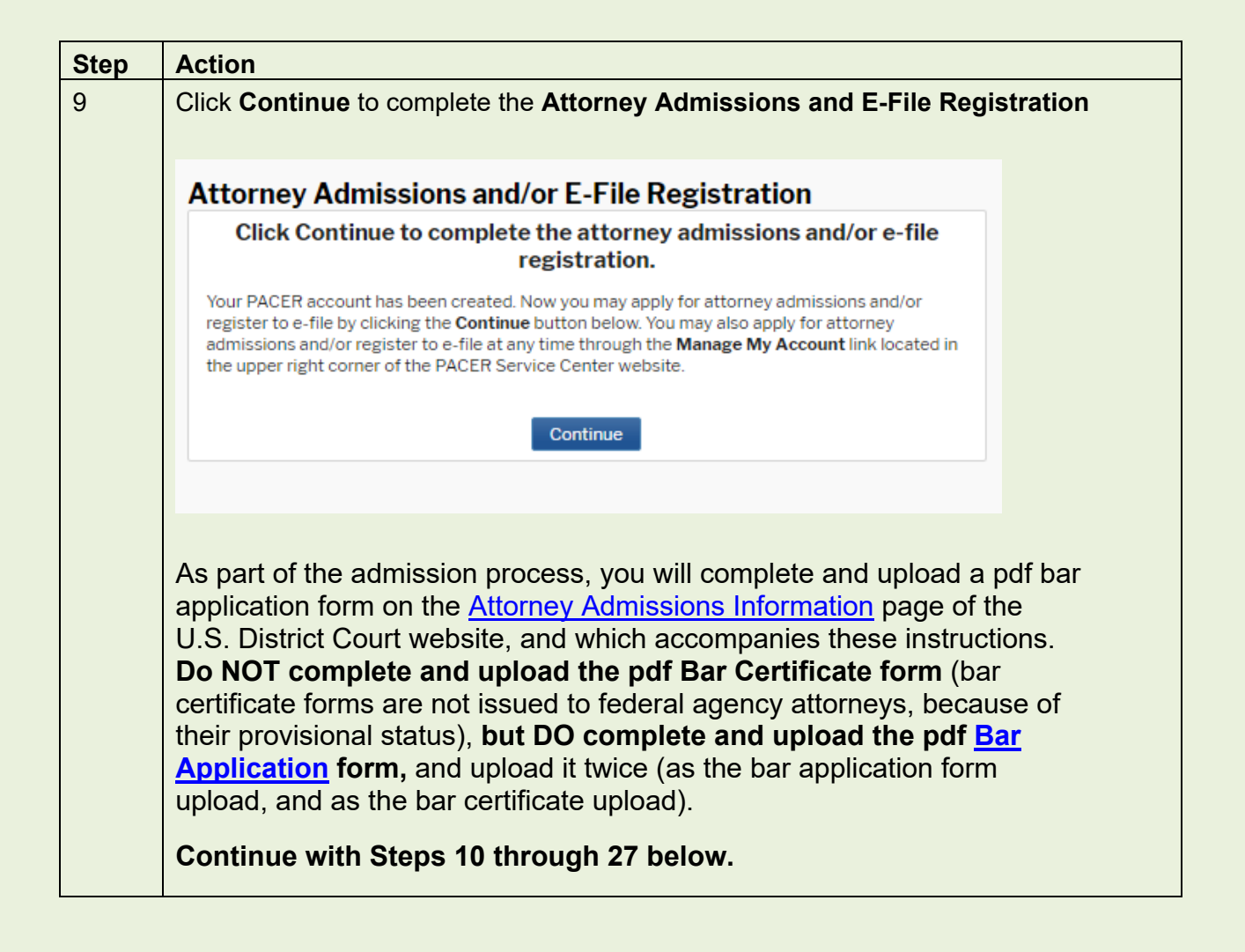

| Step | Action                                                                                                    |
|------|----------------------------------------------------------------------------------------------------|
| 10   | Read the Notice under "Before continuing, view the local Policies and Procedures on Electronic Filing for the selected court"                                                                                                    |
|      | By submitting this request you are certifying that: You agree to abide by court rules, orders, and policies and procedures governing the use of the electric case filing system; you consent to receiving notice of filings pursuant to Fed. R. Civ. P. 5 and 77 via the court's electronic case filing system; you have read and are familiar with the filing requirements of the District of Colorado's Local Rules of Practice and the Electronic Case Filing Procedures governing electronic filing, which may be found on the court's website; you consent that use of your login and password when filing papers and pleadings will serve as your signature pursuant to and for the purposes of Fed. R. Civ. P. 11.; you agree that all transmissions for electronic case filings of pleadings and documents to the ECF system shall be titled and filed using the approved directory of civil events in ECF. |
|      | and also read the Notice under "Before continuing, view the local Policies and Procedures for Attorney Admission for the selected court"                                                                                                    |
|      | *NOTICE* You must follow ALL the directions provided below or YOU WILL NOT<br>BE ADMITTED. *NOTICE* Pursuant to the District of Colorado's local rule<br>D.C.Colo.LAttyR 3, an applicant for admission to the bar of this court shall be a<br>person licensed by the highest court of a state, federal territory, or the District of<br>Columbia, ON ACTIVE STATUS IN AT LEAST ONE of those jurisdictions, and a<br>member of the bar IN GOOD STANDING IN ALL COURTS AND JURISDICTIONS<br>where the applicant has been admitted. Each applicant shall complete an approved<br>form provided by the clerk and shall pay all fees established by the court.<br>*NOTICE* Before continuing, you MUST go to the District of Colorado's Policies<br>and Procedures for Attorney Admission, review the instructions, complete, save,<br>and use the forms presented on the page as part of this online process.           |
| 11   | Before continuing, you MUST go to the District of Colorado's website Attorney<br>Admission Information page, review the instructions, and complete, save, and<br>use the forms presented on the page as part of this online admissions process.                                                                                                    |
|      | NEW APPLICANTS FOR BAR ADMISSION – Be aware that the NextGen Attorney<br>Bar Information page, (the next screen if you select "Attorney Admissions and<br>E-File" above), is a PACER-created application form that asks several questions<br>that DO NOT APPLY to the District of Colorado. Therefore, ignore the first<br>section that asks for Federal Bar Information – it is not applicable to our bar<br>admission process.                                                                                                    |

| Step | Action                                                                                                    |
|------|----------------------------------------------------------------------------------------------------|
| 12   | You DO NOT have to complete the Federal Bar Information:                                                                                                    |
|      | Complete all sections of Attorney Admissions<br>Attorney Bar Information<br>*Required Information<br>FEDERAL BAR INFORMATION                                                                                                    |
|      | I am admitted to the bar in one or more federal courts.         Our data indicates that you have been admitted to the bar of the following federal court(s):         Verified Federal Bar Information         Additional Federal Bar Information |
|      | Federal Court         Bar ID         Bar         Date         Federal Court         Bar ID         Date Admitted           Status         Admitted         Click the "Add" button below to enter federal bar data.                               |
|      | No verified federal bar data available.  + Add                                                                                                    |
|      | STATE BAR INFORMATION<br>I am admitted to the bar in one or more states.<br>Enter information for any state(s) in which you have been                                                                                                    |
|      | admitted to the bar:<br>Additional State Bar Information                                                                                                    |
|      | State     Bar ID     Date Admitted       Missouri     222222222     10/01/1997       Colorado     1111111     05/01/1998       + Add       *To remove a state, right click the entry in the table above and select 'Delete Additional State '    |
|      | Sponsoring Attorney                                                                                                    |
|      | Bar ID  Jurisdiction Select Court    First Name  Middle Name                                                                                                    |
|      |                                                                                                    |

| Step | Action                                                                                                    |                                                                                                    |  |  |  |  |
|------|----------------------------------------------------------------------------------------------------|----------------------------------------------------------------------------------------------------|--|--|--|--|
| 13   | The same section then asks for you State Bar Information – YOU MUST<br>COMPLETE THIS SECTION. You DO NOT HAVE TO BE A MEMBER OF THE<br>COLORADO BAR, but YOU MUST INDICATE WHAT OTHER STATE<br>JURISDICTIONS you are admitted in, which includes the District of Columbia,<br>Puerto Rico, the Virgin Islands, Guam or other Pacific Ocean Territories, etc.                                                                                                   |                                                                                                    |  |  |  |  |
|      | Select the <b>State Bar Information</b> check box and the <b>+Add</b> Button to enter admission<br>information. Enter bar information from the <b>State in which you are admitted</b> : Select<br>the state from the <b>Court</b> drop down. Enter your bar number issued by the State of<br>Colorado. Enter your admission date, if known. Select the <b>+Add</b> button to save.<br>Continue adding other state courts or select <b>Close</b> when finished. |                                                                                                    |  |  |  |  |
|      | Complete all sections of Attorney Adn                                                                                                    | nissions                                                                                           |  |  |  |  |
|      | Attorney Bar Information                                                                                                    |                                                                                                    |  |  |  |  |
|      | * Required Information                                                                                                    |                                                                                                    |  |  |  |  |
|      | FEDERAL BAR INFORMATION I am admitted to the bar in one or more federal courts.                                                                                                    |                                                                                                    |  |  |  |  |
|      | Our data indicates that you have been admitted to the bar<br>of the following federal court(s): Enter information for any federal court not listed in table<br>on the left:                                                                                                    |                                                                                                    |  |  |  |  |
|      | Verified Federal Bar Information                                                                                                    | Additional Federal Bar Information                                                                 |  |  |  |  |
|      | Federal Court Bar ID Bar Date<br>Status Admitted                                                                                                    | Federal Court Bar ID Date Admitted                                                                 |  |  |  |  |
|      | No verified federal bar data available.                                                                                                    | Click the Add button below to enter rederal bar data.                                              |  |  |  |  |
|      | + Add                                                                                                    |                                                                                                    |  |  |  |  |
|      | STATE BAR INFORMATION                                                                                                    |                                                                                                    |  |  |  |  |
|      | I am admitted to the par in one or more states.                                                                                                    | You must select "I am admitted in<br>one or more states" when State Bar<br>Information is present. |  |  |  |  |
|      |                                                                                                    | Enter information for any state(s) in which you have been admitted to the bar:                     |  |  |  |  |
|      |                                                                                                    | Additional State Bar Information                                                                   |  |  |  |  |
|      |                                                                                                    | State Bar ID Date Admitted                                                                         |  |  |  |  |
|      |                                                                                                    | Colorado         IIIIIII         05/01/1998           Missouri         22222222         10/01/1997 |  |  |  |  |
|      |                                                                                                    | + Add                                                                                              |  |  |  |  |
|      |                                                                                                    | *To remove a state, right click the entry in the table above and select 'Delete Additional State.' |  |  |  |  |
|      |                                                                                                    |                                                                                                    |  |  |  |  |
| 14   | Next section – <b>Sponsoring Attorney</b> – <b>LE</b> does not require a sponsoring attorney.                                                                                                    | AVE BLANK – the District of Colorado                                                               |  |  |  |  |

| Step | Action                                                                                                    |  |  |
|------|----------------------------------------------------------------------------------------------------|--|--|
| 15   | Complete all fields in the <b>Attorney Information</b> section, and upload the Bar<br>Application and Bar Certificate, which you first must complete. The Bar Application<br>and Bar Certificate are available on the U.S. District Court's <u>Attorney Admission</u><br><u>Information</u> page, under the "Completing the Bar Application on PACER" section.                                                                                                    |  |  |
|      | As a federal agency attorney, <b>check the radio button "I request that the admission</b><br><b>fee be waived for the following reason</b> " and underneath, provide a short description<br>about your federal agency attorney status. As a federal attorney, you are provisionally<br>admitted, meaning that if you leave federal employment and wish to continue to<br>practice in the District of Colorado, you will be required to pay the bar admission fee at<br>that time. |  |  |
|      | Attorney Information                                                                                                    |  |  |
|      | Attorney Type (check all that apply)* 🗸 Civil 🧹 Criminal 🗌 Bankruptcy                                                                                                    |  |  |
|      | Have you ever been disbarred/censured/denied admission?* O Yes O No                                                                                                    |  |  |
|      | Do you have any disciplinary actions pending? * O Yes O No                                                                                                    |  |  |
|      | Have you ever been convicted of a felony?* O Yes O No                                                                                                    |  |  |
|      | <ul> <li>Fee Acknowledgment *</li> <li>I acknowledge that I will be charged an admission fee if I am admitted.</li> <li>I request that the admission fee be waived for the following reason:</li> </ul>                                                                                                    |  |  |
|      | Document Upload                                                                                                    |  |  |
|      | Bar Application *                                                                                                    |  |  |
|      | Bar Certificate *                                                                                                    |  |  |
|      | The District of Colorado does not waive the admission fee for any attorneys (excluding federal government employed in a legal capacity, and Criminal Justice Act attorneys appointed in the 10 <sup>th</sup> Circuit Court of Appeals who need access to their clients' records in the District of Colorado).                                                                                                    |  |  |

| 16 | Complete all fields in the Additional Attorney Information Required by Court section:                                                                                                    |                                                                                                    |  |  |  |
|----|----------------------------------------------------------------------------------------------------|----------------------------------------------------------------------------------------------------|--|--|--|
|    | Additional Attorney Information Required by Court                                                                                                    |                                                                                                    |  |  |  |
|    | In what jurisdiction are you currently in active status? Attorney<br>and licensed in a state jurisdiction (Complete state bar informa<br>jurisdiction DOES NOT have to be Colorado. Attorneys must ha<br>in at least one jurisdiction. If the answer is none, stop here. You<br>in the District of Colorado if you are inactive in ALL jurisdiction                                                                                                    | vs must be admitted<br>ation above). The<br>ave ACTIVE STATUS<br>I will not be admitted<br>s. *                                                                                                    |  |  |  |
|    | Active in New Mexico.                                                                                                    | 0                                                                                                    |  |  |  |
|    | Bar applicants must 1) complete the District of Colorado Bar A<br>2) complete a District of Colorado Bar Certificate with the nan<br>wishes it to appear on the certificate, and 3) upload the two do<br>NextGen bar application process. Confirm that you understand<br>completed the two documents by stating "Yes, I understand" i                                                                                                    | pplication form, and<br>le as the attorney<br>cuments during this<br>d and have<br>n the space below.* *                                                                                            |  |  |  |
|    | Yes, I understand.                                                                                                    | Ø                                                                                                    |  |  |  |
|    | Attorneys must be in good standing in ALL jurisdictions where admitted. An<br>unresolved suspension or disbarment in any jurisdiction will mean you will NOT be<br>admitted. If you have an administrative suspension for not paying a bar fee or<br>complying with CLE credit requirements, indicate that below and in what<br>jurisdiction the administrative suspension has been imposed. You will likely not be<br>admitted, but court staff during the licensing confirmation and vetting process will<br>review that state's bar information to confirm. Please be aware that it is best to<br>resolve your administrative suspensions in other jurisdictions first before applying<br>for District of Colorado bar admission. If none, state "none" in the space below. * |                                                                                                    |  |  |  |
|    | None.                                                                                                    | 0                                                                                                    |  |  |  |
|    | The District of Colorado collects every two years a fee that funds the Federal Pro<br>Se Clinic. The fee is collected between Oct. 1 and Dec. 31 every two years -<br>biennially - and the next fee collection will take place Oct. 1 - Dec. 31, 2022.<br>Attorneys who do not pay the fee are administratively removed and cannot e-file or<br>practice in the District of Colorado. Confirm that you understand and acknowledge<br>this policy, and that you will not in the future claim that you had no prior notice of<br>the fee collection and potential for administrative removal, by stating "Yes, I<br>understand" in the space below.**                                                                                                    |                                                                                                    |  |  |  |
|    | Yes, I understand.                                                                                                    | Ø                                                                                                    |  |  |  |
|    | Next Back Reset Cancel                                                                                                    |                                                                                                    |  |  |  |
|    | The questions above are reprinted here:                                                                                                    |                                                                                                    |  |  |  |
|    | In what jurisdiction are you currently in active status? Attorneys must be admitted and licensed in a state jurisdiction (complete State Bar Information above). The jurisdiction DOES NOT have to be Colorado. Attorneys must have ACTIVE STATUS in at least one jurisdiction. In what jurisdiction are you currently in active status? If the answer is none, stop here. You will not be admitted in the District of Colorado if you are inactive in ALL jurisdictions.                                                                                                    |                                                                                                    |  |  |  |
|    | Bar applicants must 1) complete the Distric<br>complete a District of Colorado Bar Certifica<br>to appear on the certificate, and 3) upload t<br>application process. Confirm that you under<br>documents by stating "Yes, I understand" in                                                                                                    | t of Colorado Bar Application form, and 2)<br>ate with the name as the attorney wishes it<br>he two documents during this NextGen bar<br>erstand and have completed the two<br>in the space below.* |  |  |  |

| Step | Action                                                                                                    |  |  |  |
|------|----------------------------------------------------------------------------------------------------|--|--|--|
|      | Attorneys must be in good standing in ALL jurisdictions where admitted. An<br>unresolved suspension or disbarment in any jurisdiction will mean you will NOT be<br>admitted. If you have an administrative suspension for not paying a bar fee or<br>complying with CLE credit requirements, indicate that below and in what jurisdiction<br>the administrative suspension has been imposed. You will likely not be admitted, bu<br>court staff during the licensing confirmation and vetting process will review that states<br>bar information to confirm. Please be aware that it is best to resolve your<br>administrative suspensions in other jurisdictions first before applying for District of<br>Colorado bar admission. |  |  |  |
|      | The District of Colorado collects every two years a fee that funds the Federal Pro Se Clinic. The fee is collected between Oct. 1 and Dec. 31 every two years – biennially – and the next fee collection will take place Oct 1 – Dec. 31, 2022. Attorneys who do not pay the fee are administratively removed and cannot e-file or practice in the District of Colorado. Confirm that you understand and acknowledge this policy, and that you will not in the future claim that you had no prior notice of the fee collection and the potential for administrative removal, by stating "Yes, I understand" in the space below.*                                                                                                   |  |  |  |
| 17   | Select Next. Be sure to upload your Bar Application:                                                                                                    |  |  |  |
|      | Document Upload                                                                                                    |  |  |  |
|      | Bar Application *   Document required                                                                                                    |  |  |  |
|      | Bar Certificate*                                                                                                    |  |  |  |
|      | Document required                                                                                                    |  |  |  |
|      | Upload Bar Certificate                                                                                                    |  |  |  |
|      | File Lalo Bar Form.pdf was successfully uploaded!                                                                                                    |  |  |  |
|      | Max File Size: 10MB                                                                                                    |  |  |  |
|      | Done                                                                                                    |  |  |  |
|      |                                                                                                    |  |  |  |

| Step | Action                                                    |                                                                                                    |     |
|------|-----------------------------------------------------------|----------------------------------------------------------------------------------------------------|-----|
| 18   | Complete the                                              | E-File Registration information                                                                                                    |     |
|      |                                                           |                                                                                                    |     |
|      | Complet                                                   | te all sections of E-File Registration                                                                                                    |     |
|      | Filer Inform                                              | ation                                                                                                    |     |
|      | * Required I                                              | Information                                                                                                    |     |
|      | Role in Cou                                               | urt Attorney                                                                                                    |     |
|      | Title                                                     | Select a title or enter your own 🗸                                                                                                    |     |
|      | Name                                                      |                                                                                                    |     |
|      | l ackn                                                    | owledge tha Acting Assistant Attorney General                                                                                                    |     |
|      | accou                                                     | Int for the inc Acting Associate General Counsel                                                                                                    |     |
|      | one.*                                                     | ify your add. Acting Corporation Counsel                                                                                                    |     |
|      | your CSO a                                                | account. Assistant Attorney General                                                                                                    |     |
|      | 📃 Use a                                                   | different ade Assistant Chief Counsel                                                                                                    |     |
|      | Firm/Office                                               | e Accietant Chief Councel for Enforcement                                                                                                    |     |
|      | Unit/Depar                                                | tment CO                                                                                                    |     |
| 19   | Complete the                                              | Filer Information. Address information comes from your existing                                                                                                    |     |
|      | PACER acco                                                | unt. Check the box to use a different address if desired. Add additior                                                                                                    | nal |
|      | phone numbe                                               | ers if desired.                                                                                                    |     |
|      |                                                           |                                                                                                    |     |
|      | Complete all s                                            | ections of E-File Registration                                                                                                    |     |
|      | Filer Information                                         |                                                                                                    |     |
|      | * Required Informatio                                     | n and a second second second second second second second second second second second second second second second                                                                                                    |     |
|      | Role in Court                                             | Attorney                                                                                                    |     |
|      | Name                                                      | Select a title or enter your own Y                                                                                                    |     |
|      | I acknowledge t<br>above. Note: If r<br>account for the i | hat I am submitting the e-file registration for the individual listed<br>more than one individual uses this account, you must create a new PACER<br>individual who needs e-filing privileges, if she or he does not already have |     |
|      | one. *<br>Please verify your ad<br>your CSO account.      | dress. You may also enter a different address from the one provided for                                                                                                    |     |
|      | Use a different a                                         | address. Checking this will clear the address fields below.                                                                                                    |     |
|      | Firm/Office                                               | Law Offices of Edward Lalo                                                                                                    |     |
|      | Address *                                                 |                                                                                                    |     |
|      | Address                                                   | 90119th St.                                                                                                    |     |
|      |                                                           | Denver                                                                                                    |     |
|      | Room/Suite                                                |                                                                                                    |     |
|      | City *                                                    | Denver                                                                                                    |     |
|      | State *                                                   | Colorado 🔽 🕜                                                                                                    |     |
|      | County *                                                  | DENVER                                                                                                    |     |
|      | Zip/Postal Code *                                         | 80294                                                                                                    |     |
|      | Country*                                                  | United States of America                                                                                                    |     |
|      | Primary Phone *                                           | 303-335-2466                                                                                                    |     |
|      | Alternate Phone                                           | 303-844-3433                                                                                                    |     |
|      | Text Phone                                                | <b>?</b>                                                                                                    |     |
|      | Fax Number                                                | 0                                                                                                    |     |
|      |                                                           |                                                                                                    |     |

| Step | Action                                                                                                    |
|------|----------------------------------------------------------------------------------------------------|
| 20   | Enter Additional Filer Information if desired (not required).                                                                                                    |
|      | Additional Filer Information                                                                                                    |
|      | Already Admitted at<br>Court<br>Court Bar ID                                                                                                    |
|      | Other Names Used                                                                                                    |
|      | Most Recent Case<br>(in court where you<br>are registering)                                                                                                    |
|      | Delivery Method and Formatting                                                                                                    |
|      | Use a different email. Checking this will clear the primary email fields below.                                                                                                    |
|      | Primary Email * edward_lalo@yahoo.net 0                                                                                                    |
|      | Confirm Email * edward_lalo@yahoo.net ?                                                                                                    |
|      | Email Frequency * At The Time of Filing (One E                                                                                                    |
|      | Email Format * HTML                                                                                                    |
|      | Next Back Reset Cancel                                                                                                    |
|      | Also complete the <b>Delivery Method and Formatting</b> section of the form. This is used<br>for electronic notification in cases in which you are involved. <b>Complete this section</b><br><b>even if you will not be actively practicing in federal court.</b> Email address<br>information comes from your existing PACER information. Check the box to use a<br>different email if desired. Email Frequency and Email Format are required and are<br>also used for electronic notice in cases in which you are involved. In Email<br>Frequency dropdown, Select Once Per Day for a daily summary notification or <b>At The<br/>Time of Filing</b> for individual notice. Select from the <b>Email Format</b> dropdown. Select<br>HTML unless you are having difficulty with your emails. Select <b>Next</b> . |

| Step | Action                                                                                                    |  |  |
|------|----------------------------------------------------------------------------------------------------|--|--|
| 22   | Set default payment information if desired (optional, not required – especially important for federal attorneys). Click <b>Next.</b>                                                                                                    |  |  |
|      | Account Number6853116UsernameCOTestAtty13Account Balance\$0.00Case Search StatusInactiveAccount TypeUpgraded PACER Account                                                                                                    |  |  |
|      | Payment Information         NOTE: Not all courts accept ACH payments. If the court to which you are making a                                                                                                    |  |  |
|      | payment does not accept ACH, then ACH payments will not be available as an option<br>during payment. In addition, the PACER Service Center does not accept ACH payments<br>for PACER (case search) fees.<br>This section is optional. If you do not enter payment information here, you may do so later                                                                                                    |  |  |
|      | by selecting the Make One-Time PACER Fee Payment option under the Payments tab. Select your method of payment from the Add Credit Card and Add ACH Payment options below. You may store up to three payment methods. To the back of the test of the first sector of the test of the test of the test of the test of the test of the test of the test of the test of the test of the test of test of te |  |  |
|      | To designate a card as the default for e-filling or admissions fees, click the <b>Set default</b> link in the box(es) below. To remove the card as a default, click the <b>Turn off</b> link.                                                                                                    |  |  |
|      | Add Credit Card Add ACH Payment                                                                                                    |  |  |
|      | Next Back Cancel                                                                                                    |  |  |
| 23   | Check the Acknowledgment of Policies and Procedures for Attorney Admissions.                                                                                                    |  |  |
|      |                                                                                                    |  |  |

| Step | Action                                                                                                    |
|------|----------------------------------------------------------------------------------------------------|
| 24   | Check the two boxes in the E-Filing Terms of Use                                                                                                    |
|      | Acknowledgment of Policies and Procedures for Attorney Admissions                                                                                                    |
|      | Click here to acknowledge that you have read and agree to the local requirements for the court in which you are registering. <u>Click here to view local Court Policies and Procedures.</u> *                                                                                                    |
|      | E-Filing Terms of Use                                                                                                    |
|      | Attorney E-filing Terms and                                                                                                    |
|      | Conditions                                                                                                    |
|      | <ul> <li>I agree that a filing or submission made with my judiciary e-filing login and password constitutes my signature for all purposes, including the Federal Rules of Procedure and the local rules of the court(s) where I am filing, and shall have the same force and effect as if I had affixed by signature on a paper document being filed or submitted.</li> <li>I agree that a filing or submission made with my judiciary e-filing login and password constitutes my affirmation that I am admitted to practice in the court(s) where I am filing, or am permitted to make an appearance in those court(s) in accordance with local requirements, and that I am an attorney holding a current and valid license to practice law.</li> <li>I agree to adhere to the local rules, orders, policies, and procedures governing electronic filing promulgated by the court(s) where I have filing privileges.</li> <li>I must pay for any fees incurred for transactions made in CM/ECF in accordance with applicable statutes and fee schedules.</li> <li>I agree to protect the security of my password.</li> <li>I will change my password through my judiciary e-filing account if I suspect it has been compromised and immediately notify the affected court(s). I am aware that I may be sanctioned for failure to comply with this provision.</li> </ul> |
|      | Click here to download a printable version of the Attorney E-filing Terms and conditions                                                                                                    |
|      | above, and this constitutes your signature for registration. *                                                                                                    |
|      | Click here to acknowledge that you have read and agree to the local requirements for the court in which you are registering. <u>Click here to view local Court Policies and Procedures.</u> *                                                                                                    |

| Step | Action                                                                                                    |  |
|------|----------------------------------------------------------------------------------------------------|--|
| 25   | Select <b>Submit.</b> The court will review your admission request and you will receive further instructions via email.                                                                                                    |  |
|      | Public Access To Court Electronic Records                                                                                                    |  |
|      | Manage My Account                                                                                                    |  |
|      | Account Number6853116UsernameCOTestAtty13Account Balance\$0.00Case Search StatusActiveAccount TypeUpgraded PACER Account                                                                                                    |  |
|      | Confirmation Page<br>Thank You for registering!<br>Your request has been forwarded to the court. You will receive an email when the registration has been processed. To check the status of your request, log in to Manage My Account and select the E-File Registration/Maintenance History from the Maintenance Tab.<br>Done |  |
| 26   | After processing by U.S. District Court staff, you will receive an e-mail with a message similar to this:                                                                                                    |  |
|      | Your payment has been successfully processed and the details are below. If you have any questions or you wish to cancel this payment, please contact: Lindsay Martin at 303-335-2053.                                                                                                    |  |
|      | Account Number: 1xxxxxx<br>Court: COLORADO DISTRICT COURT<br>Amount: FEE WAIVED<br>Tracking Id: ACODC-xxxxxxx<br>Approval Code: 02120G                                                                                                    |  |
|      | Date/Time: 09/02/2021 10:37:37 ET                                                                                                    |  |
|      | NOTE: This is an automated message. Please do not reply                                                                                                    |  |
|      | If you have questions anytime during the process, please contact the Attorney Services Division, <u>COD_attorneyservices@cod.uscourts.gov</u> , 303-335-2466.                                                                                                    |  |

| Step | Action                                                                                                    |  |
|------|----------------------------------------------------------------------------------------------------|--|
| 27   | OPTION 3:                                                                                                    |  |
|      | <ul> <li>IF YOU ARE <u>NOT</u> A CURRENT DISTRICT OF COLORADO<br/>BAR MEMBER, AND DO <u>NOT</u> HAVE A PACER ACCOUNT<br/>AND ARE <u>NOT</u> A BAR MEMBER IN ANOTHER FEDERAL<br/>COURT:</li> </ul>                                                                                                    |  |
|      | <ul> <li>Go to the <u>Attorney Admissions Information</u> page of the U.S.<br/>District Court website.</li> </ul>                                                                                                    |  |
|      | - Follow the <u>New Attorney Admission Request Instructions</u> .                                                                                                    |  |
|      | <ul> <li>Complete the <u>District of Colorado Attorney Admission Application</u><br/>Form on the page. Do NOT complete and upload the pdf bar<br/>certificate form (bar certificate forms are not issued to federal<br/>agency attorneys, because of their provisional status), but DO<br/>complete and upload the pdf <u>Bar Application</u> form, and<br/>upload it twice (as the bar application form upload, and as the bar<br/>certificate upload).</li> </ul>                                                                                               |  |
|      | - Remember - as a federal agency attorney, on the Attorney<br>Information section of the online Admissions application check<br>the radio button "I request that the admission fee be waived<br>for the following reason" and underneath, provide a short<br>description about your federal agency attorney status. As a<br>federal attorney, you are provisionally admitted, meaning that if<br>you leave federal employment and wish to continue to practice in<br>the District of Colorado, you will be required to pay the bar<br>admission fee at that time. |  |
|      | If you have questions anytime during the process, please contact the Attorney Services Division, <u>COD_attorneyservices@cod.uscourts.gov</u> , 303-335-2466.                                                                                                    |  |

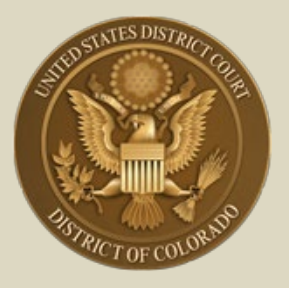

District of Colorado – Next Generation CM/ECF

# - Attorney Registration for Electronic Filing -

 Includes MDL Attorneys; Non-District of Colorado Attorneys with Fed. R. Civ. P. 45(f) Disputes; and 10<sup>th</sup> Circuit CJA Practitioners Needing Access to District of Colorado Cases

#### **Register for Electronic Filing**

The following attorneys who are NOT District of Colorado bar members<sup>1</sup> must register for electronic filing through their (upgraded) PACER account:

- Attorneys in Multi-District Litigation (MDL) cases. Pursuant to Rule 2.1(c) of the Judicial Panel for Multi-District Litigation Rules of Procedure, every member in good standing of the Bar of any district court of the United States is entitled to practice before the Panel, provided, however, that the attorney has established and maintains a CM/ECF account with any United States federal court. Any attorney of record in any action transferred under 28 U.S.C. § 1407 -Multidistrict Litigation - may continue to represent his or her client in any district court of the United States to which such action is transferred. Parties are not required to obtain local counsel. MDL attorneys in cases transferred to the District of Colorado do NOT have to apply for admission, though their provisional bar status will be revoked on conclusion of the MDL transfer case.
- Non-District of Colorado Attorneys with Fed. R. Civ. P. 45(f) Transferred Motion from Another District. Attorneys not admitted in the District of Colorado but needing to appear in accordance with Fed. R. Civ. P. 45(f) do not have to become bar members, since the only "appearance" necessary in this district is to litigate a motion(s) regarding a

<sup>&</sup>lt;sup>1</sup> Check for US District Court - District of Colorado bar admission membership / status by visiting the court's <u>Attorney Status</u> page.]

subpoena transferred from the court where compliance is required to the District of Colorado, if it is the issuing court.<sup>2</sup>

 10<sup>th</sup> Circuit CJA Practitioners Needing Access to District of Colorado. Criminal Justice Act attorneys appointed by the 10th Circuit Court of Appeals in an appeal of a District of Colorado criminal case do not have to become bar members, since the only "appearance" necessary in the district court is to enter transcript orders and designations of record to perfect the appeal. This is done by agreement with the 10<sup>th</sup> Circuit Court of Appeals Clerk's Office.

| Step | Action                                                                                                    |
|------|----------------------------------------------------------------------------------------------------|
| 1    | Go to PACER: <u>pacer.uscourts.gov</u> . [If you don't already have<br>a PACER account, <u>click here</u> for instructions. If your PACER account<br>is not an Upgraded account <u>click here</u> for instructions.]                                                                                                    |
| 2    | Select Manage My Account<br>Home > My Account & Billing<br>Manage My Account Login<br>Login to manage your account details, like updating your address and email and payment information. If the federal court<br>you're doing business with uses NextGen CM/ECF, you can also apply for attorney admissions or register to file<br>electronically.<br>Log in to Manage My Account |
| 3    | Log into PACER with an <b>Upgraded PACER</b> account. Not sure if you have an Upgraded PACER account? <u>Click here</u> for instructions                                                                                                    |

#### <sup>2</sup> Fed. R. Civ. P. 45. Subpoena

<sup>(</sup>f) Transferring a Subpoena-Related Motion. When the court where compliance is required did not issue the subpoena, it may transfer a motion under this rule to the issuing court if the person subject to the subpoena consents or if the court finds exceptional circumstances. Then, if the attorney for a person subject to a subpoena is authorized to practice in the court where the motion was made, the attorney may file papers and appear on the motion as an officer of the issuing court. To enforce its order, the issuing court may transfer the order to the court where the motion was made.

| Step | Action                                              |                                              |
|------|-----------------------------------------------------|----------------------------------------------|
| 4    | Select the Maintenance tal                          | b                                            |
|      |                                                     |                                              |
|      | Account Number 7043330                              |                                              |
|      | Username COTestAtty4                                | Ļ                                            |
|      | Account Balance \$0.00                              |                                              |
|      | Case Search Status Inactive                         |                                              |
|      | Account Type Upgraded PA                            | CER Account                                  |
|      | Settings Maintenance Usage                          |                                              |
|      | Update Personal Information                         | Attorney Admissions / E-File Registration    |
|      | Update Address Information                          | Non-Attorney E-File Registration             |
|      | Check E-File Status                                 | E-File Registration/Maintenance History      |
|      |                                                     |                                              |
| 5    | Select Attorney Admissio                            | n/E-File Registration                        |
|      | Settings Maintenance Usage                          | 2                                            |
|      | Update Personal Information                         | Attorney Admissions / E-File Registration    |
|      | Update Address Information                          | Non-Attorney E-File Registration             |
|      | Check E-File Status                                 | E-File Registration/Maintenance History      |
|      |                                                     |                                              |
| 6    | Select U.S. District Courts                         | from drop down list in <b>Court Type</b> box |
|      | In what court do you want<br>* Required Information | to practice?                                 |
|      | Court Type *                                        | Select Court Type                            |
|      | Court *                                             | Select Court Type                            |
|      |                                                     | U.S. Appellate Courts                        |
|      | Note: Centralized attorney admission                | U.S. District Courts y not available for all |
|      | courts. If you do not see a court liste             | U.S. Bankruptcy Courts                       |
|      | Sindir courte, visit the <u>oour com/Lor</u>        | National Courts                              |
|      | Ne                                                  | ext Reset Cancer                             |
|      |                                                     |                                              |

| Step | Action                                                                                            |
|------|---------------------------------------------------------------------------------------------------|
| 7    | Select Colorado District Court from drop down list in Court box.                                  |
|      | Select Next.                                                                                      |
|      | Public Access To Court Electronic Records                                                         |
|      | $\mathbf{\hat{U}}$                                                                                |
|      | Manage My Account                                                                                 |
|      |                                                                                                   |
|      | Account Number 6853116                                                                            |
|      | Username COTestAtty13<br>Account Balance \$0.00                                                   |
|      | Case Search Status Inactive                                                                       |
|      | Account Type Upgraded PACER Account                                                               |
|      | In what court do you want to practice?                                                            |
|      | Court Type * U.S. District Courts                                                                 |
|      | Court * Colorado District Court                                                                   |
|      | Note: Centralized attorney admissions and e-file registration are currently not available for all |
|      | on all courts, visit the <u>Court CM/ECF Lookup page</u> .                                        |
|      | Next Reset Cancel                                                                                 |
|      |                                                                                                   |
| 0    | Select the appropriate action:                                                                    |
| 0    |                                                                                                   |
|      | MDL attorneys [28 U.S.C.§1407] select the Multi-District                                          |
|      | Litigation button                                                                                 |
|      | • Attorneys not admitted in the District of Colorado but needing to                               |
|      | appear in accordance with Fed. R. Civ. P. 45(f), as well as to                                    |
|      | Court of Appeals in an appeal of District of Colorado criminal                                    |
|      | case select the E-File Registration Only button.                                                  |
|      |                                                                                                   |
|      | What would you like to apply/register for?                                                        |
|      |                                                                                                   |
|      | Attorney Admissions and E-File                                                                    |
|      | E-File Registration Only                                                                          |
|      | Multi-District Litigation                                                                         |
|      |                                                                                                   |
|      |                                                                                                   |

| * Required Informati                                                | on                                                                                                    |                                                                                                    |
|---------------------------------------------------------------------|----------------------------------------------------------------------------------------------------|----------------------------------------------------------------------------------------------------|
| Role in Court<br>Title<br>Name                                      | Attorney Select a title or enter your own Cdward Lalo that Lam submitting the e-file registration                                 | on for the individual listed                                                                                |
| above. Note: If<br>account for the<br>one.*<br>Please verify your a | more than one individual uses this acco<br>individual who needs e-filing privileges,<br>iddress. You may also enter a different a | unt, you must create a new PACER<br>if she or he does not already have<br>address from the one provided for |
| your CSO account.                                                   | address. Checking this will clear the add                                                                                         | Iress fields below                                                                                          |
| Firm/Office                                                         |                                                                                                    |                                                                                                    |
| Unit/Department                                                     | СО                                                                                                    |                                                                                                    |
| Address*                                                            | 901 19th St.                                                                                                    |                                                                                                    |
|                                                                     |                                                                                                    |                                                                                                    |
|                                                                     | Denver                                                                                                    |                                                                                                    |
| Room/Suite                                                          |                                                                                                    |                                                                                                    |
| City *                                                              | Denver                                                                                                    |                                                                                                    |
| State *                                                             |                                                                                                    |                                                                                                    |
| County*                                                             |                                                                                                    |                                                                                                    |
| County                                                              | DENVER                                                                                                    |                                                                                                    |
| Zip/Postal Code *                                                   | 80294                                                                                                    |                                                                                                    |
| Country *                                                           | United States of America                                                                                                    | $\sim$                                                                                                    |
| Primary Phone *                                                     | 303-335-2466                                                                                                    | 0                                                                                                    |
| Alternate Phone                                                     | 303-844-3433                                                                                                    | 0                                                                                                    |
| Text Phone                                                          | 000-044-0400                                                                                                    | 0                                                                                                    |
| Fax Number                                                          |                                                                                                    |                                                                                                    |
|                                                                     |                                                                                                    |                                                                                                    |
|                                                                     |                                                                                                    |                                                                                                    |
|                                                                     |                                                                                                    |                                                                                                    |

| Step | Action                                                                                                    |
|------|----------------------------------------------------------------------------------------------------|
|      |                                                                                                    |
|      | Additional Filer Information                                                                                                    |
|      | Already Admitted at Select Court  Court  Court Bar ID                                                                                                    |
|      | Other Names Used                                                                                                    |
|      | Most Recent Case<br>(in court where you<br>are registering)                                                                                                    |
|      | Delivery Method and Formatting         Image: Second structure         Image: Second structure |
|      | Next Back Reset Cancel                                                                                                    |
|      |                                                                                                    |

| Step | Action                                                                                                    |
|------|----------------------------------------------------------------------------------------------------|
|      | You <b>MUST</b> complete the <b>Delivery Method and Formatting</b> section of<br>the form. This is used for electronic notification in cases in which you<br>are involved. E-mail address information comes from your existing<br>PACER information. Check the box to use a different e-mail if desired.<br>E-mail Frequency and E-mail Format are required and are also used for<br>electronic notice in cases in which you are involved. In <b>E-mail</b><br><b>Frequency</b> dropdown, Select <b>Once Per Day</b> for a daily summary<br>notification or <b>At The Time of Filing</b> for individual notice. Select from<br>the <b>E-mail Format</b> dropdown. Select HTML unless you are having<br>difficulty with your e-mails. |
|      | Delivery Method and Formatting         Use a different email. Checking this will clear the primary email fields below.         Primary Email *       butleredp+cotestatty3@gmail.com         Confirm Email *       butleredp+cotestatty3@gmail.com         Email Frequency *       At The Time of Filing (One E         Email Format *       HTML         Next       Back       Reset         Cancel                                                                                                    |

| Step | Action                                                                                                    |  |  |
|------|----------------------------------------------------------------------------------------------------|--|--|
| 10   | Set default payment information if desired (not required). You can add<br>a new credit card method or designate your existing card as the default<br>method for filing fees or admission fees by selecting the appropriate<br>icons as shown in the image below. NOTE THAT THE DISTRICT OF<br>COLORADO DOES NOT ACCEPT ACH PAYMENTS, ONLY CREDIT<br>CARD PAYMENTS.                                                                                                    |  |  |
|      | Account Number6853116UsernameCOTestAtty13Account Balance\$0.00Case Search StatusInactiveAccount TypeUpgraded PACER Account                                                                                                    |  |  |
|      | Payment Information         NOTE: Not all courts accept ACH payments. If the court to which you are making a payment does not accept ACH, then ACH payments will not be available as an option during payment. In addition, the PACER Service Center does not accept ACH payments for PACER (case search) fees.         This section is optional. If you do not enter payment information here, you may do so later by selecting the Make One-Time PACER Fee Payment option under the Payments tab.         Select your method of payment from the Add Credit Card and Add ACH Payment options below. You may store up to three payment methods.         To designate a card as the default for e-filling or admissions fees, click the Set default link in the box(es) below. To remove the card as a default, click the Turn off link.         Add Credit Card Add ACH Payment |  |  |
|      | Next Back Cancel                                                                                                    |  |  |

| Step | Action                                                                                                    |  |  |
|------|----------------------------------------------------------------------------------------------------|--|--|
| 11   | <ul> <li>Read the E-Filing Terms of Use; check the two boxes following the terms</li> <li>Click here to download a printable version of the Attorney E-filing Terms and Conditions</li> <li>✓ Click here to acknowledge that you have read and agree to the terms and conditions above, and this constitutes your signature for registration. *</li> <li>✓ Click here to acknowledge that you have read and agree to the local requirements for the court in which you are registering. Click here to view local Court Policies and Procedures. *</li> </ul> |  |  |
| 12   | Select Submit. Court staff will review your electronic filing<br>registration request and you will receive further information via e-<br>mail, as well as any additional information or instructions at the email<br>address provided.                                                                                                    |  |  |
|      | If the following information appears, you have <b>successfully registered</b> :                                                                                                    |  |  |
|      | Account Number7043330UsernameCOTestAtty4Account Balance\$0.00Case Search StatusInactiveAccount TypeUpgraded PACER Account                                                                                                    |  |  |
|      | Confirmation Page<br><b>Thank You for registering!</b><br>Your request has been forwarded to the court. You will receive an email when the registration<br>has been processed. To check the status of your request, log in to Manage My Account and<br>select the <u>E-File Registration/Maintenance History</u> from the Maintenance Tab.<br>Done                                                                                                    |  |  |

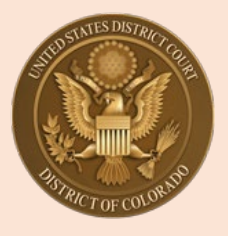

### U.S. District Court, District of Colorado

## Attorneys and Pro Se E-filers: Updating Personal Information, Address or E-mail

#### ✤ Updating *Email* Information:

This feature is used to update primary email address, email frequency (after each transaction or daily summary) and email format (HTML or Text)

The E-filer should log in to their PACER account:

- Select Manage My Account at the top of the PACER screen
- Select Maintenance Tab
- Select Update E-Filer Email Noticing and Frequency

| and a subscription of the subscription of the |                                           |
|----------------------------------------------------------------------------------------------------|-------------------------------------------|
| -                                                                                                    |                                           |
| Update Personal Information                                                                                                    | Attorney Admissions / E-File Registration |
| Update Address Information                                                                                                    | Non-Attorney E-File Registration          |
| Update E-Filer Email Noticing and Frequency                                                                                                    | Check E-File Status                       |
| Display Registered Courts                                                                                                    | E-File Registration/Maintenance History   |

The E-Filer will update their information and click **Submit**. The change is not immediate. Court will process the changes.

Court staff will receive the E-mail Update and process/update the information in CM/ECF.

Note: This feature cannot be used to add a secondary email address to an Attorney or E-Filer's account. To add a secondary email address to their account, the user is able to do it through CM/ECF directly under Utilities, Maintain Your CM/ECF account. Select the Email Information link.

#### Updating Personal Information or Update Address Information:

An E-filer can update their personal information to change their name and update <u>address</u>, <u>including law firm information</u>, to change their address in CM/ECF and in PACER. <u>NOTE:</u> court staff to do not make address, phone or e-mail changes for E-filers, including attorneys.

The E-filer should log in to their PACER account:

- Select Manage My Account at the top of the PACER screen
- Select Maintenance Tab
- Select Update Personal Information (to change name) or Update Address Information to update their address.

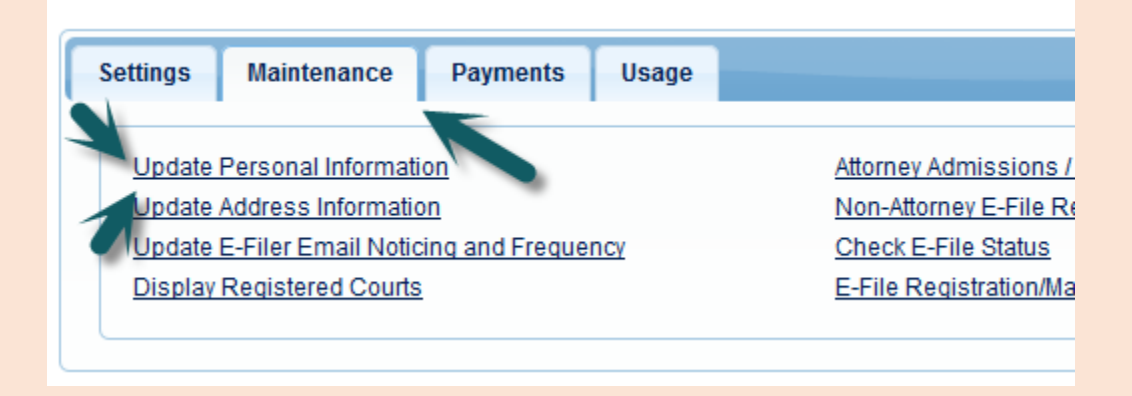

During the update address screen, the E-filer must select if they want to update open cases, all cases, closed cases or none.

| Apply update to           | Select       | •         |
|---------------------------|--------------|-----------|
|                           | Select       |           |
|                           | All Cases    | <b>D.</b> |
|                           | Closed Cases |           |
| Apply Updates to Selected | Open Cases   |           |
| PACER Billing             | None         |           |

#### EXTREMELY IMPORTANT POINT: E-filers must also select where to apply the update. It is best to select "ALL COURTS" by making that selection (avoids confusion and misdirected noticing in the future).

(for purposes of this example, 50 Walnut Street, Newark, NJ was the E-filer's address, not the address of the court).

| Apply Updates to Selected Courts                            |
|-------------------------------------------------------------|
| PACER Billing                                               |
| 50 Walnut Street<br>Denver, CO 80202<br>Phone: 973-555-1111 |
| U.S. District Court                                         |
| District of Colorado - NextGen                              |
| 50 Walnut Street<br>Denver, CO 80202                        |
| Phone: 973-555-1111                                         |

#### Once the E-filer has clicked **Submit**, the confirmation screen will display:

| Update Personal Information                                                                                                    | Attorney Admissions / E-File Registration                                   |
|----------------------------------------------------------------------------------------------------|-----------------------------------------------------------------------------|
| Update Address Information                                                                                                    | n                                                                           |
| A<br>Your PACER address information has been successfully changed<br>the selected courts for review and processing. Please note that this<br>there is a possibility that the court may not accept your change. | ! Your address change has been sent to<br>s process may take some time, and |
| Policies and Procedures   About Us                                                                                                    |                                                                             |
| Administrative Office of the U.S. Courts, PACER Service Center.<br>provide information about locating and filing cases in U.S. federal cou                                                                     |                                                                             |

Court staff will see the request to update and will activate the update.

This is an example of after their address was changed:

| Apply Updates to Selected Courts                            |
|-------------------------------------------------------------|
| PACER Billing                                               |
| 50 Walnut Street<br>Denver, CO 80202<br>Phone: 973-555-1111 |
| U.S. District Court                                         |
| District of Colorado - NextGen                              |
| 50 Walnut Street<br>Denver, CO 80202                        |
| Phone: 973-555-1111                                         |

After the court activates their update request, Maintain User Accounts in CM/ECF is updated.

# NOTE: You must make your own changes to email and address through PACER so that PACER and CM/ECF can be updated. If court staff make changes directly in CM/ECF or, those changes do not get changed in the E-filer's nation-wide PACER account.

When court staff activate an account for a new e-filer, the user has already created a login and password in PACER themselves . Court staff do not create a temporary password for them that they would need to change. E-filers create their own username and password when registering for PACER before they apply to be able to e-file in individual Courts.

**FINAL NOTE:** Attorneys and Pro Se E-filers cannot change their password in CM/ECF, password is always changed through PACER. E-filers must go to PACER as well if they forget their password. Court staff cannot issue new passwords.